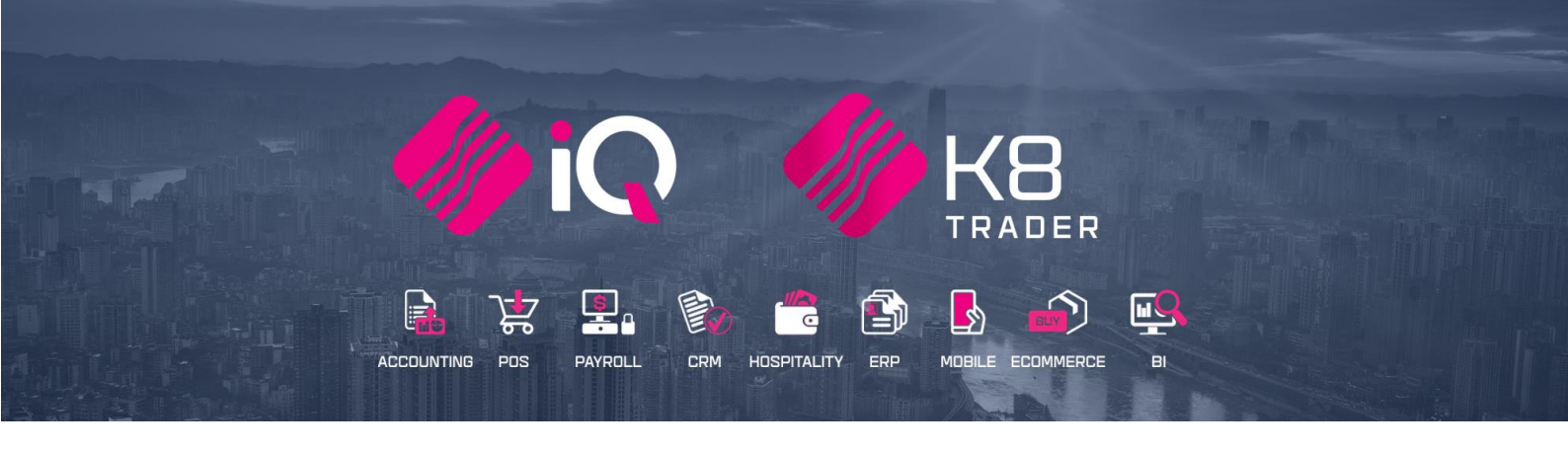

# SUPPLIER DELIVERY NOTES (SDN) & CLAIMS

## (ENTERPRISE / K8 TRADER)

25 Quantum Road | Moonstone Building | First Floor | Technopark | Stellenbosch | 7600 Tel: +27 21 880 0420 | Fax: +27 21 880 0488 | Email: info@iqretail.co.za | www.iqretail.co.za VAT Number: 4760205510 | Company Reg. 2000/020305/07

## INTRODUCTION

The Supplier Delivery Notes (SDN) module has been developed to enhance the functionality of the Goods Receiving and Delivery process in the system. Between the Purchase order and the Goods Receiving has opened a gap, on how to process the incorrect pricing and incorrect quantities of what is delivered. Instead of editing or changing a Purchase Order to accommodate price changes and or incorrect delivery of stock on the system, this module provides for changes to be made and to enable the user to claim the corrections back from the supplier.

A Supplier Delivery Note enables the user to process the SDN GRV in batch format. This allows the user to save the SDN processing and edit it before finally processing the batch.

**NOTE**: This module is only available for IQ Enterprise / K8 Trader users. In other words, the SDN module will not be available for IQ Business, IQ Accounting or IQ Pos users.

## EXAMPLE:

The user has ordered 100 bags of cement at the agreed price of R100 per bag. When the stock was invoiced, 90 bags were invoiced at the price of R110 per bag. Only 80 bags were delivered, of which 5 bags were broken and sent back to the supplier. The SDN module assists the user to capture this whole process in creating a goods receiving for the stock received, and claims for the incorrect prices, incorrect quantities, and the returns.

|                                                                       |                                          |              | Purchase         | Order                                                  |                      |                                                         |                     |                         |
|-----------------------------------------------------------------------|------------------------------------------|--------------|------------------|--------------------------------------------------------|----------------------|---------------------------------------------------------|---------------------|-------------------------|
| IQ TRAINING<br>1st Floor, Mor<br>25 Quantum I<br>Techno Park,<br>7600 | onstone Building<br>Road<br>Stellenbosch |              |                  | Telephone<br>Fax<br>E Mail<br>Vat Registra<br>GRV Date | ation No             | 021 8800420<br>021 8800488<br>451111111<br>Not received | )<br>3<br>1<br>yet  |                         |
| Purchase Order To<br>ABC Wholesale<br>45 Orange Road<br>Somerset West |                                          |              |                  | ABC Whole<br>45 Orange<br>Somerset V                   | sale<br>Road<br>Vest | Deliver To                                              |                     | $\square$               |
| 7150                                                                  | Order Date                               | Order Number | Represent        | 7150                                                   |                      | irder Number                                            |                     | Page                    |
| ABC001                                                                | 12/05/2016                               | order number | 1                |                                                        | PI                   | URHO117                                                 |                     | 1 of 1                  |
| Item Code<br>BM001                                                    | Description<br>Cement PVC 50             | Okg          | Quantil<br>100.0 | t <b>y Uni</b><br>DO                                   | t Price<br>100.00    | Disc %                                                  | VatAmnt<br>1 228.07 | Line Total<br>10 000.00 |

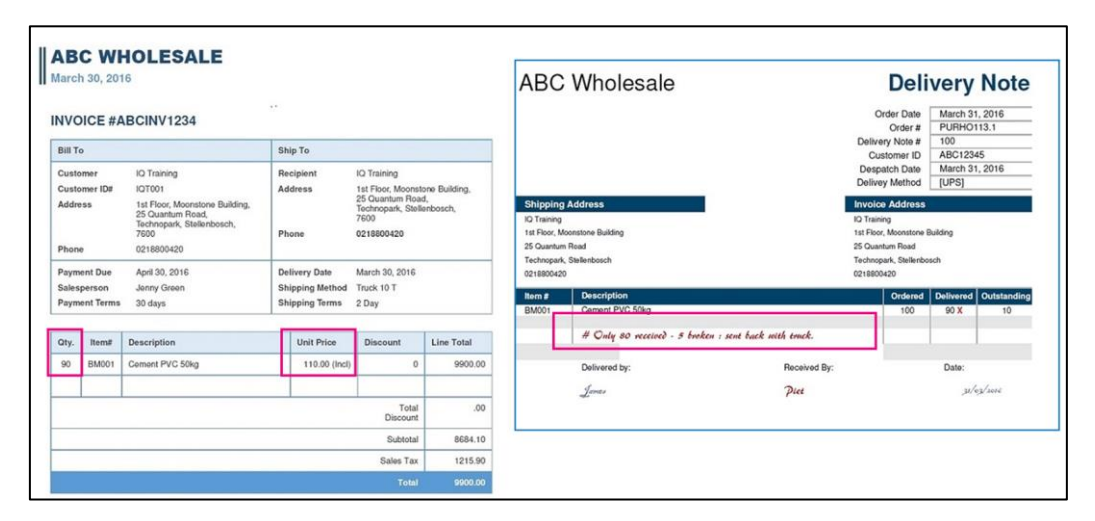

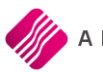

## SETUP

The user must ensure that the document types are created, and a Store ID must be completed in the Company Details. Claim Reasons can also be captured in Module Parameters.

## **COMPANY DETAILS**

From the Main menu  $\rightarrow$  Utilities  $\rightarrow$  Setup  $\rightarrow$  Company Details  $\rightarrow$  Company Details Tab.

| TRAINING                           |                                                                                                    |                                                                                       |                     |               |                      | 3         |  |
|------------------------------------|----------------------------------------------------------------------------------------------------|---------------------------------------------------------------------------------------|---------------------|---------------|----------------------|-----------|--|
| EMail                              |                                                                                                    | Extra Charges                                                                         |                     | Month End     |                      |           |  |
| ompany Details Company Logo Contro | ol Numbers Default Settings (1                                                                                                    | ) Default Settings (2)                                                                | Enterprise Settings | Closing Dates | Integration Accounts | Tax Rates |  |
|                                    | Company Name<br>Address Line 1<br>Address Line 2<br>Address Line 3<br>Address Line 4<br>Postal Code<br>Province<br>Telephone 1<br>Telephone 2<br>Fax Number<br>E-Mail Address<br>Tax Number<br>Company Registration Number<br>Bank Nanch Code<br>Bank Account Number<br>Bank Account Type<br>Character Set<br>Language | Demo Data Ist floor, Moonstone Building 2222222 111111 ANSI_CHARSET English (Default) |                     |               |                      |           |  |
|                                    | Store ID                                                                                                    | Ho45 -654                                                                             |                     |               |                      |           |  |
|                                    | Store Contact Name<br>Store Contact Name<br>Store Region<br>Store Category<br>Store Size \ sqm                                                                                                    |                                                                                       |                     |               |                      |           |  |
|                                    |                                                                                                    |                                                                                       |                     |               | Acce                 | ept       |  |

The Store ID is a unique identification that can exist of 25 alpha-numeric characters. Capture the Store ID and click on the Accept button at the bottom of the screen to safe the changes made.

**NOTE**: A Store Contact Name can be captured if needed.

If the user is still using an older version of IQ Enterprise, prefixes on the document types will need to be created.

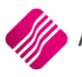

To create the user must select Utilities for the main menu  $\rightarrow$  Setup  $\rightarrow$  Company Details  $\rightarrow$  Control Numbers tab.

| S TRAINING                   |                                                                            |                                             |                                            |                                       |                      | 08        |
|------------------------------|----------------------------------------------------------------------------|---------------------------------------------|--------------------------------------------|---------------------------------------|----------------------|-----------|
| EMail                        | E                                                                          | Extra Charges                               |                                            |                                       | Month End            |           |
| Company Details Company Logo | Control Numbers Default Settings (1)                                       | Default Settings (2)                        | Enterprise S                               | Settings Closing Dates                | Integration Accounts | Tax Rates |
| Control Numbers              |                                                                            |                                             |                                            |                                       |                      |           |
| Contr                        | rol numbers should not be amended unless required. It<br>To enable editing | famendments are re<br>of control numbers, c | quired, please ensi<br>lick the Checkbox l | ure that all users are logged obelow. | out of the system.   |           |
|                              | Enable Editing                                                             | Tick For Yes                                |                                            |                                       |                      |           |
|                              | Document Type                                                              | Number                                      | Prefix                                     | # Tabs when scanning                  |                      |           |
|                              | Invoice                                                                    | 38701                                       | 11                                         | 0                                     |                      |           |
|                              | Credit Note                                                                | 2262 0                                      | RN                                         | 0                                     |                      |           |
|                              | Quote                                                                      | 4887 Q                                      | TE                                         | 0                                     |                      |           |
|                              | Sales Order                                                                | 62 <b>S</b>                                 | AL                                         | 0                                     |                      |           |
|                              | Purchase Order                                                             | 231 P                                       | JR                                         | 0                                     |                      |           |
|                              | Job Card                                                                   | 5367 J                                      | ов                                         | 0                                     |                      |           |
|                              | GRV Number                                                                 | 32685 G                                     | RV                                         | 0                                     |                      |           |
|                              | Return Note Number                                                         | 157 R                                       | TS                                         | 0                                     |                      |           |
|                              | Transfer Number                                                            | 17 1                                        | RF                                         |                                       |                      |           |
|                              | Transfer Request Number                                                    | 3 1                                         | RR                                         |                                       |                      |           |
|                              | Receipt No                                                                 | 1442                                        |                                            |                                       |                      |           |
|                              | Cheque No                                                                  | 83                                          | $ \longrightarrow$                         |                                       |                      |           |
|                              | Manufacturing Number                                                       | 10 M                                        | Select E                                   | nable if it is neo                    | essarv to chang      | ge the    |
|                              | Batch Number                                                               | 0 B                                         | Drofiv N                                   | umborg                                | ,                    |           |
|                              | Stock Take Number                                                          | 15                                          | FIEIN                                      | unibers.                              |                      |           |
|                              | Deliveries And Collections Number                                          | 10 D                                        | EL                                         |                                       |                      |           |
|                              | Sundry Issues and Receipts                                                 | 5 S                                         | IR                                         |                                       |                      |           |
|                              | Ciam                                                                       | 3 0                                         | A                                          | 1                                     |                      |           |
|                              | Supplier Delivery Note                                                     | 4 SI                                        | DN                                         |                                       |                      |           |
|                              | Requests For Quote                                                         | 3 K                                         | -0                                         | 1                                     |                      |           |
|                              | Consolidated Orders Number                                                 | 0                                           | -                                          |                                       |                      |           |
|                              |                                                                            |                                             |                                            |                                       |                      |           |
|                              |                                                                            |                                             |                                            |                                       |                      |           |
|                              |                                                                            |                                             |                                            |                                       |                      | ot        |

Type in a prefix for Claim and one for Supplier Delivery Note, that fits into your prefix structure. Click on Accept to save the changes made.

## **MODULE PARAMETERS**

The system provides for three (3) claim modes: Quantity Claims, Returns and Price Claims.

Reasons for each of the three (3) claim modes must be created.

From the Main menu  $\rightarrow$  Utilities  $\rightarrow$  Setup  $\rightarrow$  Module Parameters  $\rightarrow$  General Tab.

Select the Claim and Return Reasons option and click on the Setup button at the bottom of the screen.

| N TRAINING |                                                                                                    |                                                                                                    | 0 0   |
|------------|----------------------------------------------------------------------------------------------------|----------------------------------------------------------------------------------------------------|-------|
|            |                                                                                                    |                                                                                                    |       |
| Debtors    | Creditors     Stock     Ledger     General     Services       Foreign Currency       Terminals / Till Mapping       Invoice User Defined Table       GRV User Defined Table       Sales Order User Defined Table       Purchase Order User Defined Table       Jobcard User Defined Table       Quote User Defined Table       Sales Representatives | Processing Workshop  Email Setup  Document Validation  Price and Discount Reasons  Claim and Return Reasons  Company Details User Defined Table  FTP Setup  Terminal Search Default  Workshop User Defined Table |       |
|            |                                                                                                    |                                                                                                    | Setup |

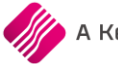

## **REASON SETUP:**

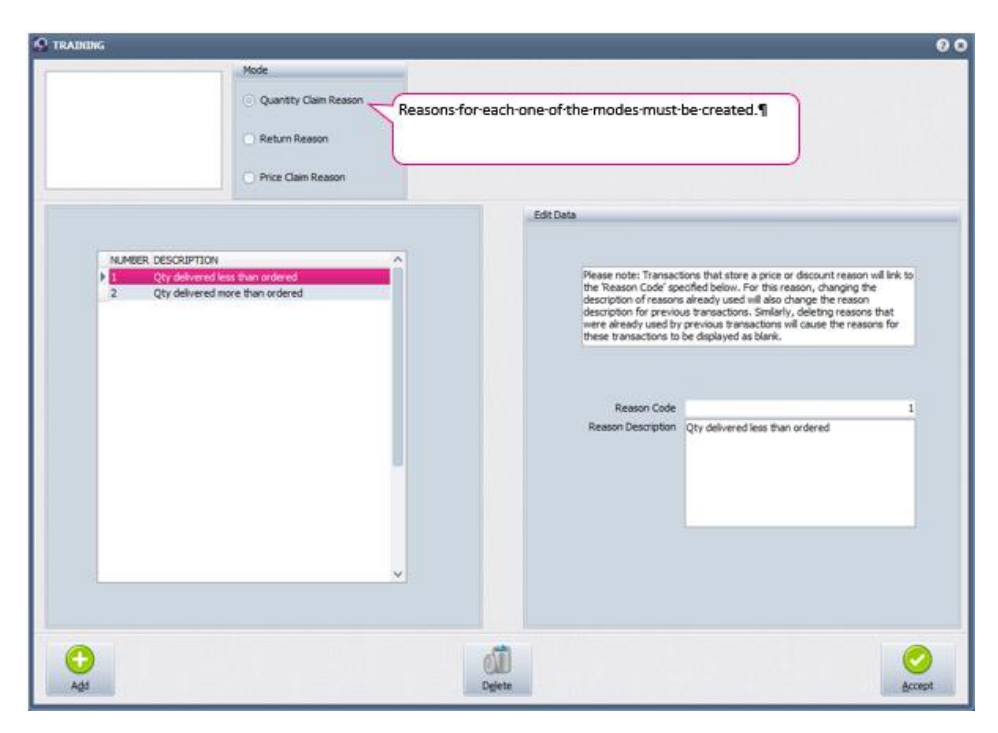

#### MODE

The user must create reasons for each one of the modes liste

- Quantity Claim Reason: this option will be used for all stock quantities received or invoiced differently from what was ordered. For example: the user has received only 80 items, where the invoice is for 90 items.
- Price Claim Reason: this option will be used for all prices differences between what was ordered and what was invoiced. For example: the invoiced amount per item is R110, but the supplier and user have agreed on a price of R100. Another example is when stock was invoiced but never delivered.
- Return Reason: this option will be used for all stock returned to supplier. For example: when offloading the stock received, the user finds items which were not ordered or some of the items were broken and returned to supplier.

| TRAINING                                                                                              |                                                                                 | 0                                                                           | <u> </u> |
|----------------------------------------------------------------------------------------------------|---------------------------------------------------------------------------------|-----------------------------------------------------------------------------|----------|
| Claim Details                                                                                         |                                                                                 |                                                                             |          |
| Stock Code                                                                                            | BACPLA000                                                                       |                                                                             |          |
| Barcode                                                                                               | BACPLA000                                                                       |                                                                             |          |
| Description                                                                                           | BACK PLATE 3 PIECE                                                              |                                                                             |          |
|                                                                                                    |                                                                                 |                                                                             |          |
|                                                                                                    | Quantity                                                                        | Value Incl. VAT                                                             |          |
| Ordered Quantity                                                                                      | 4.0                                                                             | 0 160.95                                                                    |          |
| Invoiced Qty                                                                                          | 0.0                                                                             | 0.00                                                                        |          |
| Delivered Quantity                                                                                    | 2.0                                                                             | 0 80.48                                                                     |          |
| Quantity Claim                                                                                        | -2.0                                                                            | -80.48                                                                      |          |
| Claim Beacon                                                                                          | 1 🚽 Oty deli                                                                    | vered less than ordered                                                     |          |
| Gaim Reason                                                                                           | -                                                                               |                                                                             |          |
| Calm Reason                                                                                           | Excluding VAT                                                                   | Including VAT                                                               |          |
| Ordered Price                                                                                         | Excluding VAT<br>34.9                                                           | Including VAT<br>9 40.24                                                    |          |
| Ordered Price                                                                                         | Excluding VAT<br>34.9<br>34.9                                                   | Including VAT<br>9 40.24<br>9 40.24                                         |          |
| Ordered Price<br>Invoiced Price<br>Price Claim                                                        | Excluding VAT<br>34.9<br>34.9<br>0.0                                            | Including VAT<br>9 40.24<br>9 40.24<br>0 0.00                               |          |
| Ordered Price<br>Invoiced Price<br>Price Claim<br>Claim Reason                                        | Excluding VAT<br>34.9<br>34.9<br>0.0                                            | Including VAT<br>9 40.24<br>9 40.24<br>0 0.00                               |          |
| Ordered Price<br>Invoiced Price<br>Price Claim<br>Claim Reason                                        | Excluding VAT<br>34.9<br>0.0<br>1<br>Quantity                                   | Including VAT<br>9 40.24<br>9 40.24<br>0 0.00<br>Value Ind. VAT             |          |
| Ordered Price<br>Invoiced Price<br>Price Claim<br>Claim Reason<br>Auto RTS Quantity                   | Excluding VAT<br>34.9<br>0.0<br>1<br>Quantity<br>0.0                            | Including VAT<br>9 40.24<br>9 40.24<br>0 0.00<br>Value Ind. VAT<br>0 0.00   |          |
| Ordered Price<br>Invoiced Price<br>Price Claim<br>Claim Reason<br>Auto RTS Quantity<br>Return Reason  | Excluding VAT<br>34.9<br>34.9<br>0.0<br>1<br>V<br>Quantity<br>0.0<br>1<br>V     | Including VAT<br>9 40.24<br>9 40.24<br>0 0.00<br>Value Incl. VAT<br>0 0.00  |          |
| Ordered Price<br>Invoiced Price<br>Price Claim<br>Claim Reason<br>Auto RTS Quantity<br>Return Reason  | Excluding VAT<br>34.9<br>34.9<br>0.0<br>1<br>VAT<br>Quantity<br>0.0<br>1<br>VAT | Including VAT<br>9 40.24<br>9 40.24<br>0 0.00<br>Value Ind. VAT<br>0 0.00   |          |
| Ordered Price<br>Invoiced Price<br>Price Claim<br>Claim Reason<br>Auto RTS Quantity<br>Return Reason  | Excluding VAT<br>34.9<br>34.9<br>0.0<br>1<br>Quantity<br>0.0<br>1<br>0.0        | Including VAT<br>9 40.24<br>9 40.24<br>0 0.000<br>Value Ind. VAT<br>0 0.00  |          |
| Cridered Price<br>Invoiced Price<br>Price Claim<br>Claim Reason<br>Auto RT5 Quantity<br>Return Reason | Excluding VAT<br>34.5<br>34.9<br>0.0<br>1<br>Quantity<br>0.0<br>1               | Including VAT<br>9 40.24<br>9 40.24<br>0 0 0.00<br>Value Ind. VAT<br>0 0.00 |          |
| Ordered Price<br>Invoiced Price<br>Price Claim<br>Claim Reason<br>Auto RTS Quantity<br>Return Reason  | Excluding VAT<br>34.5<br>34.9<br>0.0<br>1<br>Quantity<br>0.0<br>1<br>V          | Including VAT<br>9 40.24<br>9 40.24<br>0 0 0.00<br>Value Ind. VAT<br>0 0.00 |          |

#### **GRID VIEW**

The reasons created for every mode selected, will be listed in the grid view. The view consists of a number and a description for every reason.

#### **EDIT DATA**

In the top block, the system warns the user that if the description of an existing reason is changed, it will backdate the reasons on all the previous transactions. If a reason is deleted, the reasons on the transactions will be blank.

The Reason Code and Reason Description of the selected or highlighted reason will appear underneath.

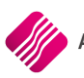

#### **BUTTON FUNCTIONALITY**

Select the mode on the Reason Setup, create a code and provide the reason description of that code. Select then the next mode and create reasons for it and select then the last mode and create reasons for it and click on the Accept button at the bottom of the screen to save the reasons.

**NOTE**: If an existing reason's description must be changed, select the reason from the grid and edit the reason description under Edit. Click on the Accept button to save the changes made. If a reason description is changed, all the transactions where the reason code was previously used, will have the changed description.

#### ADD

The add option allows the user to add more reasons for the selected mode.

Enter a Reason code and the Reason description and click on Accept to save the new reason.

| S TRAINING                                                  | 00                                                                                                    |
|-------------------------------------------------------------|----------------------------------------------------------------------------------------------------|
| Mode Quantity Claim Reason Return Reason Price Claim Reason |                                                                                                    |
| NUMBER DESCRIPTION                                          | Edit Data          Please note: Transactions that store a price or discount reason will link to the Reason Code specified below. For this reason, changing the description of previous transactions. Similarly, detring reasons that where the transactions to be displayed as blank.         Reason Code       2         Reason Description       Open Packaging         Saye Edits       Cancel Edits |
| Add                                                         | Delete                                                                                                    |

#### SAVE EDITS

The Save Edits option allows the user to save the new reason as it was entered to the grid. If the Save Edit button is not used, the newly added reason will not be saved to the grid.

#### CANCEL EDITS

The Cancel Edits option allows the user to discard the information as it was entered the screen and not save it to the grid.

#### DELETE

The Delete option allows the user to delete an existing reason.

**NOTE**: If an existing reason is deleted, all the previous transactions will have blank descriptions for the deleted reason code.

#### ACCEPT

The Accept option allows the user to save the information on the reason mode and exit the Reason Version screen.

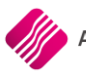

From the Main menu  $\rightarrow$  Utilities  $\rightarrow$  Setup  $\rightarrow$  Module Parameters  $\rightarrow$  Processing Tab.

Select the Supplier Delivery Note (SDN) option and click on the Setup button at the bottom of the screen.

| O Default Tables Setup Vers | sion 2020.3.0.0                                                     | 8 |
|-----------------------------|---------------------------------------------------------------------|---|
|                             |                                                                     |   |
|                             | Debtors Creditors Stock Ledger General Services Processing Workshop |   |
|                             | Vouchers<br>Promotions                                              |   |
|                             | POS Quid: Buttons     Single View     Quotewerks                    |   |
|                             | Supplier Delivery Note (SDN)                                        |   |
|                             |                                                                     |   |
|                             | Setup                                                               |   |

**SDN SETTINGS** 

| Disable Claims |                                                        |  |
|----------------|--------------------------------------------------------|--|
| Use Variance   | nstead of Claims                                       |  |
| Include in Onl | and Available Calculation                              |  |
| Hide the 'Orde | r Price', 'Invoice Qty' and 'Invoice Price' (New/Edit) |  |
| Hide 'Discount | Percentage' (New/Edit)                                 |  |
| Hide 'Delivery | Qty' (Process)                                         |  |
|                |                                                        |  |
|                |                                                        |  |

| DISABLE CLAIMS                                                            | This will disable the Claims popup screen.           |
|---------------------------------------------------------------------------|------------------------------------------------------|
| USE VARIANCE INSTEAD OF CLAIMS                                            | Use the Variance popup instead of the Claim popup.   |
| INCLUDE IN ONHAND AVAILABLE<br>CALCULATION                                | The Onhand used for sale will take SDN into account. |
| HIDE THE 'ORDER PRICE', 'INVOICE QTY'<br>AND 'INVOICE PRICE' (NEW / EDIT) | This will hide the fields on new or editing.         |

| HIDE 'DISCOUNT PERCENTAGE' (NEW /<br>EDIT) | This will hide the fields on new or editing. |
|--------------------------------------------|----------------------------------------------|
| HIDE 'DELIVERY QTY' (PROCESS)              | This will hide the fields on new or editing. |

## SUPPLIER DELIVERY NOTES

**NOTE**: At this stage does the SDN module does not allow the processing of Extra or External Costs on Supplier Delivery Notes. If these costs must be included in the calculation of cost prices of items, the goods must be received via the Goods Receiving in the Processing module.

There are three (3) methods to generate a Supplier Delivery Note.

## PROCESSING

From the main menu  $\rightarrow$  Processing  $\rightarrow$  Supplier Delivery Notes.

| цС | IQ Enterp                        | rise: Co | mpany Nai | me       |        |                |           |        |                        |           |          |              |           |                |           |        |
|----|----------------------------------|----------|-----------|----------|--------|----------------|-----------|--------|------------------------|-----------|----------|--------------|-----------|----------------|-----------|--------|
|    | Processing                       | Deb      | otors C   | reditors | Stock  | Ledger         | Utilities | Suppor | t Poin                 | t of Sale | Workshop | Projects     | Windows   | Help           | Shortcuts |        |
|    | nvoicing                         | Credit   | Goods     | Returned | Sales  | ++<br>Purchase | Quotes    | Job    | Debtor                 | Debtor    | Creditor | Agent        | Request   | ++<br>Supplier | Claims    | Single |
|    | -                                | Notes    | Receiving | Goods    | Orders | Orders         |           | Cards  | Receipts<br>Processing | Journals  | Journals | Transactions | For Quote | Delivery Note  | s         | View   |
|    | - Hocesing Sumfig Palitien Noter |          |           |          |        |                |           |        |                        |           |          |              |           |                |           |        |
|    |                                  |          |           |          |        |                |           |        |                        |           |          |              |           | Supplier Della | ci) Hotes |        |

The following screen will appear:

| <b>9</b> TRAINING             |                       |                                                                                                    |                                              |                                                                        |                                       |   |        |                |              | •••         |
|-------------------------------|-----------------------|----------------------------------------------------------------------------------------------------|----------------------------------------------|------------------------------------------------------------------------|---------------------------------------|---|--------|----------------|--------------|-------------|
| -                             |                       | Sort Order                                                                                                    | Show Which                                   | Select Layou                                                           | Legend                                |   |        |                | Available F  | ilters      |
|                               |                       | <ul> <li>Name</li> <li>Document</li> <li>SDN Document</li> <li>Claim Document</li> <li>Invoiced Date</li> <li>Date Modified</li> </ul> | <ul> <li>Current</li> <li>History</li> </ul> | C Layout 1<br>Layout 2<br>Layout 3<br>Layout 4<br>Layout 5<br>Layout 6 | Modified<br>PO Partially<br>Processed | Q |        |                | Clear Filter |             |
| Supplier Delivery Not         | tes - Multiselect [Of | F]                                                                                                    |                                              |                                                                        |                                       |   |        |                |              |             |
| Name                          | Document              | SDN Do                                                                                                    | cument                                       | Invoic Or                                                              | derNum                                |   | Total  | Claim Document | Modified By  | Date M ^    |
| 1 Time                        | 12525                 | 1                                                                                                    |                                              | 05/11/20                                                               |                                       |   | 4 6    | 05.75 3        |              | 28/10/202   |
| ACE PLUMBING                  | 81645216              | SDN4                                                                                                    |                                              | 28/10/20                                                               |                                       |   | 40.7   | 51.35          |              | 28/10/202   |
| AXIZ                          | 65161                 | SDN5                                                                                                    |                                              | 28/10/20                                                               |                                       |   | 1      | 75.00          |              |             |
|                               |                       |                                                                                                    |                                              |                                                                        |                                       |   |        |                |              | Ĵ           |
| Record Count: 3               |                       |                                                                                                    |                                              |                                                                        |                                       |   |        |                |              |             |
| Select <u>V</u> isible Fields |                       | Filter                                                                                                    | <u>S</u> earch                               |                                                                        | Progessing                            |   | Import | Report         |              | Multiselect |

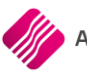

#### SORT ORDER

The Sort Order allows the user to change the order of the listed SDN transactions, for example if it is sorted by date, the last transaction done will be on the bottom of the list.

#### SHOW WHICH

The Show Which option allows the user to see different sets of transactions.

#### CURRENT

The Current option will provide the user with a list of transactions not yet finalised. The Current view also allows the user to modify or process a SDN transaction.

#### HISTORY

The History option will allow the user to see a list of all finalised SDN transactions.

#### **SELECT LAYOUT**

The Select Layout option allows the user to design different layouts for the SDN or Purchase order documents, by selecting the layout option and then selecting the SDN or Purchase documents from the Report button.

Only Layout 1 is used at this stage.

Layouts 2 – 6 can be designed where needed.

#### LEGEND

The information on the Supplier Delivery Notes grid are colour coded.

All the transactions listed in **black** are newly created transactions.

All transactions listed in **blue** are transactions which were edited before and have thus been modified.

All transactions listed in green are partially processed purchase orders.

#### **AVAILABLE FILTERS**

All filters created and saved for specific information from the Supplier Delivery Notes screen, are listed under available filters. Double click on the filter to activate it and double click on "Clear Filter" to show all information again.

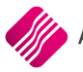

#### **GRID VIEW**

| RAINING                       |                      |                                                                                           |                                              |                                                                                                    |                           |          |        |                |              | 008         |
|-------------------------------|----------------------|-------------------------------------------------------------------------------------------|----------------------------------------------|----------------------------------------------------------------------------------------------------|---------------------------|----------|--------|----------------|--------------|-------------|
|                               |                      | Sort Order                                                                                | Show Which                                   | Select Layou                                                                                                    | Legend                    |          |        |                | Available F  | Filters     |
|                               |                      | Name     Document     SDN Document     Claim Document     Invoiced Date     Date Modified | <ul> <li>Current</li> <li>History</li> </ul> | <ul> <li>Layout 1</li> <li>Layout 2</li> <li>Layout 3</li> <li>Layout 4</li> <li>Layout 5</li> <li>Layout 6</li> </ul> | PO Partially<br>Processed | <b>@</b> |        |                | Llear Hilter |             |
| Supplier Delivery Note        | s - Multiselect [OFI | F]                                                                                        |                                              | terrate 0                                                                                                    | la di un                  |          | Total  | dein Desement  | Madified Du  | Data M. La  |
| 1 Time                        | 12525                | SDN D0                                                                                    | cument                                       | 05/11/20                                                                                                    | Jerivum                   |          | Iotal  | Claim Document | Modified By  | Date M A    |
| ACE PLUMBING                  | 81645216             | SDN4                                                                                      |                                              | 28/10/20                                                                                                    |                           |          | 40     | 751.35         |              | 28/10/202   |
| AXIZ                          | 65161                | SDN5                                                                                      |                                              | 28/10/20                                                                                                    |                           |          |        | 175.00         |              |             |
|                               |                      |                                                                                           |                                              |                                                                                                    |                           |          |        |                |              | ~           |
| Record Count: 3               |                      | _                                                                                         |                                              |                                                                                                    |                           |          |        |                |              |             |
| Select <u>V</u> isible Fields |                      | Eilter                                                                                    | <u>S</u> earch                               |                                                                                                    | Processing                |          | Import | Report         |              | Multiselect |

#### NAME

The Name displays the supplier's name.

#### DOCUMENT

The document normally displays the supplier's invoice number.

#### **SDN DOCUMENT**

The SDN Document displays is the SDN document number for the transaction.

#### **INVOICE DATE**

The Invoice date displays the date on which the SDN is processed.

#### ORDERNUM

If an existing Purchase Order was imported for processing in the SDN module, the original order number will be displayed in Order-Number column.

#### TOTAL

The Total displays the total rand value of the transaction.

#### CLAIM DOCUMENT

If a claim document was processed on the selected SDN, the claim document number will be displayed in the Claim Document column.

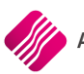

#### **MODIFIED BY**

The Modified By field displays the user who has modified the SDN transaction the last time.

#### DATE MODIFIED

The date modified field displays the last date the selected SDN document was modified.

#### **BUTTON FUNCTIONALITY**

The button functionality options available on the Current screen are not all available on the History screen.

| Select <u>V</u> isible Fields | Eilter | Search | Processing | Import | <u>R</u> eport | Multiselect |
|-------------------------------|--------|--------|------------|--------|----------------|-------------|

#### SELECT VISIBLE FIELDS

|                  |                | STATUSDES    | ExtraVat3           |
|------------------|----------------|--------------|---------------------|
| DOCUMENT         |                |              | ExtraVat4           |
| SDNDocument      | DELNOTENUM     |              | ExtraPartOfCost1    |
| INVDATE          | PHONE          | PICKDATE     | ExtraPartOfCost2    |
| RealOrderNum     | TERMS          | CREDAPPR     | ExtraPartOfCost3    |
| TOTAL            | PMNTMETHOD     | CREDAPPRNAME | ExtraPartOfCost4    |
| ClaimDocument    | PRINTED        | DEPOSIT      | ExtraPerc1          |
| CASHIERNM        | CHANGED        | DepositPaid  | ExtraPerc2          |
| calcDateModified | CHANGEDDATE    | LONGDESC     | ExtraPerc3          |
| NUMBER           | TOTALVAT       | OTOTAL       | ExtraPerc4          |
| ACCNUM           | DISCOUNTP      | CHARGE       | RoundingDiscount    |
| SupplierDocNo    | DISCOUNTAM     | PRODUCT      | CASHIER             |
| BRANCH           | DISCOUNTTYPE   | LAYOUT       | TILL                |
| DBRANCH          | AMOUNTTENDERED | LOCATION     | INTERNALORDER       |
| DOCTYPE          | Change         | ORDERNOINT   | INclusive           |
| ORDDATE          | HOURS          | MULTIJOBNEW  | PrevieworPrint      |
| REP              | LABOUR         | ExtraDes1    | REGISTRATION        |
| DELIVER 1        | TOTALITEMS     | ExtraDes2    | LOYALTYNUM          |
| DELIVER2         | CURRENCY       | ExtraDes3    | STakeStatus         |
| DELIVER3         | CURRENCYRATE   | ExtraDes4    | IsPos               |
| DELIVER4         | CADROUNDING    | ExtraAm1     | PJLink              |
| Email            | LINKACCOUNT    | ExtraAm2     | Doc Ref             |
| Outbranch        | MEMO           | ExtraAm3     | JobCardBookedSerial |
| Inbranch         | JOBDES         | ExtraAm4     | EXTRAINFO1          |
| Outwarehouse     | FAULTDES       | ExtraVat1    | DocumentSource      |
| InWarehouse      | STATUS         | ExtraVat2    | Created             |
| đ                |                |              |                     |
|                  |                |              |                     |
|                  |                |              |                     |
|                  |                |              |                     |

The Select Visible Field option allows the user to select specific or additional fields to display on the Current SDN screen. To select an additional field, tick the box next to the field and click on Accept.

#### FILTER

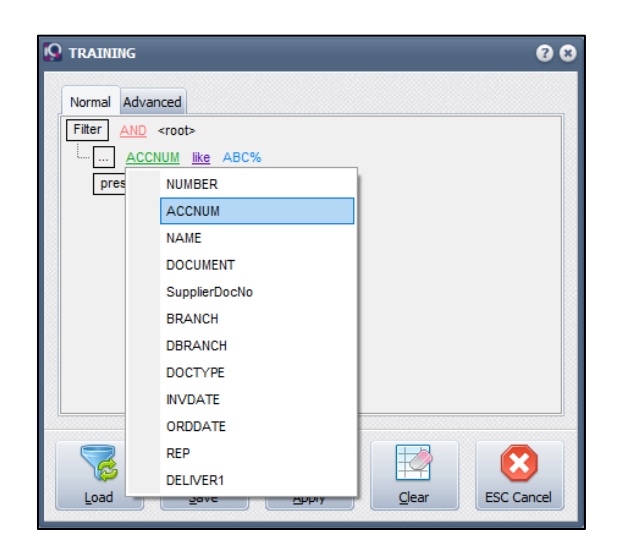

The filter option enables the user to filter out specific or certain Supplier Delivery Notes based on the information shown on the SDN screen.

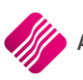

#### SEARCH

| 🖸 TRAINING 🛛 😨 😵                                                      |
|-----------------------------------------------------------------------|
| Field <u>V</u> alue                                                   |
|                                                                       |
| Search Type                                                           |
| ☐ <u>C</u> ase-sensitive<br>✓ Close on match<br>✓ <u>V</u> erbose     |
| <ul> <li>Exact Match</li> <li>● Partial Match at Beginning</li> </ul> |
| Partial Match <u>Anywhere</u> Fields                                  |
| **Any Field**                                                         |
| Fi <u>r</u> st <u>N</u> ext <u>Cancel</u>                             |

The Search option allows the user to search for information within the Supplier Delivery Notes screen and for any available field.

#### PROCESS

The Processing option is only available in the Current screen and allows the user the following processes:

| New        |  |
|------------|--|
| Edit       |  |
| Delete     |  |
|            |  |
| Processing |  |

#### NEW

The New option allows the user to create a new SDN. This option will typically be used if the user must receive stock items, where no purchase order was done.

#### EDIT

The Edit option allows the user to edit any information on an existing SDN transaction.

#### DELETE

The Delete option allows the user to delete a selected SDN transaction.

**NOTE**: A SDN transaction can only be deleted from the current screen, if it has not yet been processed.

#### IMPORT

The import option allows the user to import an existing Purchase Order from the Purchase Order list.

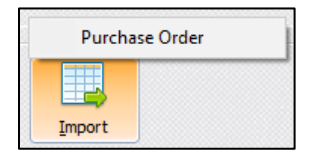

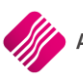

| • |
|---|
|   |

Click on the drop down arrow and a list of existing purchase orders will be visible. Select the purchase order that you want to import to the SDN module and click on the OK button. The system will show that the SDN was created and give it a number.

#### REPORT

| Design               | Design SDN             |  |  |  |  |  |  |
|----------------------|------------------------|--|--|--|--|--|--|
| Preview              | Preview SDN            |  |  |  |  |  |  |
| Print SE             | Print SDN              |  |  |  |  |  |  |
| Design               | Design Purchase Order  |  |  |  |  |  |  |
| Preview              | Preview Purchase Order |  |  |  |  |  |  |
| Print Purchase Order |                        |  |  |  |  |  |  |
| Email Purchase Order |                        |  |  |  |  |  |  |
|                      |                        |  |  |  |  |  |  |
| <u>R</u> eport       |                        |  |  |  |  |  |  |

The Report option allows the user to design, preview or print either the SDN document or the Purchase Order. It also allows for the purchase order to be emailed to the supplier.

#### MULTISELECT

The Multiselect option allows the user to select more than one SDN transaction to email or to delete.

The Multi-select option will allow the user the email functionality. It will not allow the processing of more than one SDN. Click on the Multi-Select button, hold the Ctrl button on the keyboard and left click with the mouse on the SDN transactions to select them, to email them. Each SDN will be sent individually in an email.

The Multi-select option also allows the user to delete selected SDN's. Click on the Multi-Select button, hold the Ctrl button on the keyboard and left click with the mouse on the SDN's to select those ones that need to be deleted. Click on the Delete button on the keyboard. The system will prompt the user to ensure if the selected SDN documents should be deleted.

Once a SDN transaction has been processed, the SDN document moves automatically from the Current screen to the History screen.

#### **HISTORY VIEW**

The buttons at the bottom of the HISTORY screen have the same functionality as they had on the Current screen, except that the Import button is greyed out and the Process button is replaced with a View button.

| S TRAINING                                          |                                                                                               |                                                                                                    |                                                                   | 008                               |
|-----------------------------------------------------|-----------------------------------------------------------------------------------------------|----------------------------------------------------------------------------------------------------|-------------------------------------------------------------------|-----------------------------------|
|                                                     | Sort Order Show Which<br>Name<br>Document<br>Claim Document<br>Invoiced Date<br>Date Modified | Select Layou Legend<br>© Layout 1 Modified<br>PO Partially<br>Processed<br>Layout 3<br>Clayout 4<br>Clayout 5<br>Clayout 6 |                                                                   | Available Filters<br>Clear Filter |
| Supplier Delivery Notes - Multiselect [OFF          | - 1                                                                                           |                                                                                                    |                                                                   |                                   |
| Name Document 1 Time 5161515 About IT Online 756119 | SDN Document<br>SDN2<br>SDN3                                                                  | Invoic OrderNum<br>25/06/20<br>25/06/20                                                                                    | Total         Claim Document           8 271.84         25 368.06 | Modified By                       |
| Select Yisible Fields                               | Filter Search                                                                                 | View                                                                                                    | Import Report                                                     | Multiselect                       |

#### VIEW

The view option allows the user to view the SDN or Claim document for a selected SDN transaction.

## **GENERATING A NEW SDN**

From the IQ main menu  $\rightarrow$  Processing  $\rightarrow$  Supplier Delivery Notes.

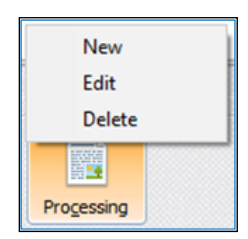

Click on the Processing button at the bottom of the screen and select the New option.

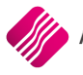

#### The following screen will appear:

| 😡 TRAINING                   |                              |                     |              |               |            |           |               |               |                | ⊖ ⊕ 8    |
|------------------------------|------------------------------|---------------------|--------------|---------------|------------|-----------|---------------|---------------|----------------|----------|
|                              | Account Details              | Details             |              | Document Par  | ameters    |           |               |               | Totals         |          |
|                              | Account No 123456789 👻       | Document Date       | 21/10/2020 ~ | Document Vat  |            | Order Num |               |               | Invoiced       | -        |
|                              | IQRETAIL                     | Received Date       | ~            | Indusive      | •          |           |               |               | Goods Total    | 7 295.40 |
|                              |                              | Supplier Invoice No | 185165165    | Document Ware | house      |           |               |               | Discount Amnt  |          |
|                              |                              | SDN Document        |              | 001           | •          |           |               |               | Vat Amount     | 1 094.31 |
|                              |                              | Order Document      |              |               |            |           |               |               | Total Quantity | 45.00    |
|                              |                              | Discount %          | 0.00 ~       |               |            |           |               |               | Total          | 8 389.71 |
|                              |                              |                     |              |               |            |           |               |               |                |          |
| Supplier Delivery Note Items |                              |                     |              |               |            |           |               |               |                |          |
| Code                         | Description                  |                     | Order Qty    | Order Price   | Invoice Qt | y         | Invoice Price | Disc %        | Delivered (    | Qty ^    |
| ADA02                        | ST LAB USB TO PARALLEL ADAPT | 'ER                 | 50.00        | 65.00         |            | 45.00     | 100.8         | в             | 0.00           | 0.00     |
| ADA05                        | DELL DisplayPort - VGA       |                     | 12.00        | 385.00        |            | 0.00      | 320.8         | 5             | 0.00           | 0.00     |
| *                            | *                            |                     | 0.00         | 0.00          |            | 0.00      | 0.0           | D             | 0.00           | 0.00     |
|                              |                              |                     |              |               |            |           |               |               |                |          |
| Record Count: 2              |                              |                     |              |               | 1          |           |               |               |                |          |
|                              | Document Memo                | Claim Det           | ai           | <u>S</u> ave  |            |           | Save & E      | i <u>x</u> it |                | Process  |

#### **ACCOUNT DETAILS**

#### ACCOUNT NO

Click on the Drop-down arrow at the end of the field and select the account for the appropriate supplier.

The selected supplier's information will appear under account details.

#### DETAILS

Once the account number of the supplier has been selected, the supplier's information will appear underneath the number.

#### DETAILS

#### DOCUMENT DATE

The Document date displays the date the SDN transaction is processed.

#### **RECEIVED DATE**

The Received date displays the date when the stock goods were received.

#### SUPPLIER INVOICE NO

The Supplier Invoice Number is the unique document number found on the invoice received from the supplier.

#### SDN DOCUMENT

Once the SDN transaction is saved, the SDN Document number is automatically generated and entered this field.

#### **ORDER DOCUMENT**

If this document should refer to a specific order number, the order number can be entered in this field.

If a purchase order is imported, the order number of that original order will appear in this field.

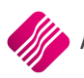

#### **DISCOUNT %**

The Discount % is the total discount received from the supplier for this whole SDN transaction or document.

| Discount % | 0.00      |   |                     |
|------------|-----------|---|---------------------|
|            |           | ٠ | Discount Percentage |
|            |           |   | Discount Value Incl |
|            | Order Qty |   | Discount Value Excl |

There are three (3) ways in which the discount can be displayed:

- Discount Percentage
- Discount Value (VAT Included)
- Discount Value (VAT Excluded)

#### **DOCUMENT PARAMETERS**

#### DOCUMENT VAT

| Document Parameters |   |  |  |  |  |
|---------------------|---|--|--|--|--|
| Document Vat        |   |  |  |  |  |
| Inclusive           | - |  |  |  |  |
| Inclusive           |   |  |  |  |  |
| Exclusive           | _ |  |  |  |  |

The user has the option to choose if the cost prices captured in this document, are inclusive or exclusive of VAT.

#### TOTALS

The user has the option to select which totals are to be displayed. There are five (5) totals available to be displayed for each document: Invoiced, Delivered, Quantity Claim, Price Claim and Returns.

| Totals                                                            |   |
|-------------------------------------------------------------------|---|
| Invoiced                                                          | - |
| Invoiced<br>Delivered<br>Quantity Claim<br>Price Claim<br>Returns |   |

Select the totals to be displayed from the down arrow next to the field. If there was for example no Price Claim for the selected SDN, the totals would reflect as zero (0).

#### **GOODS TOTAL**

The Goods Total will reflect the total rand value of the goods, exclusive of VAT.

#### **DISCOUNT AMOUNT**

The Discount Amount is the total rand value of the discount received from the supplier.

#### VAT AMOUNT

The Vat Amount reflects the total VAT for the selected transaction.

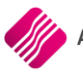

#### TOTAL QUANTITY

The Total Quantity reflects the total quantity of stock items received in this transaction.

#### TOTAL

The Total reflects the total rand value for the stock items received, inclusive of VAT. The ideal is that this total and the total on the supplier's invoice should be the same.

#### SDN ITEMS GRID VIEW

| Code         Description         Order Qty         Order Price         Invoice Qty         Invoice Price         Disc %         Delivered Qty | Supplier Delivery Note Items |             |           |             |             |               |        |               |
|----------------------------------------------------------------------------------------------------|------------------------------|-------------|-----------|-------------|-------------|---------------|--------|---------------|
|                                                                                                    | Code                         | Description | Order Qty | Order Price | Invoice Qty | Invoice Price | Disc % | Delivered Qty |

If a new SDN is created where no purchase order was imported, each item received from the supplier has to be captured in order to receive the item into stock. The user has to enter the price differences and quantities, to ensure that the stock and cost prices are correct.

**NOTE**: If a Purchase Order is imported, the item codes, description, order quantities and order prices will appear on the grid.

#### CODE

The Code reflects the stock item number of the item received from the supplier. The item number can be scanned, typed or selected from the stock list by clicking on the down arrow in the field.

**NOTE**: If the item code doesn't exist in the stock master file, the user will have to create the new stock item in Stock Maintenance first before the item can be received.

#### DESCRIPTION

Once the Stock item code has been entered, the description of the item will appear.

#### **ORDER QTY**

For a newly created SDN, without an imported purchase order, the order quantity field will be empty.

#### **ORDER PRICE**

If the user has agreed with the supplier on a set order price, this price must be entered this field. If there was no previous agreement and the user does want to receive the stock, the order price will be the same as the price on the supplier's invoice.

**NOTE**: If the Order Price is left out (blank) when capturing a new SDN, a claim will be generated for the whole invoiced amount.

#### **INVOICE QTY**

The Invoice Quantity is the quantity as seen on the supplier's invoice.

#### **INVOICE PRICE**

The Invoice Price is the unit price for the item, as reflected on the supplier's invoice. The moment the invoice price is different from the order price, a claim will be created, and the Claim Detail screen will appear. The system will not allow the user to continue without entering the reason for the price difference

#### DISC %

If there is a discount receivable on the specific line item, the discount percentage must be entered this field.

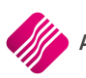

#### **DELIVERED QTY**

The Delivered Quantity is the quantity of the specific stock item which will be taken into stock. If the delivered quantity is for example less than the invoiced quantity, a claim will be generated.

If the Delivered Quantity is less than the ordered quantity, the system will show the SDN as partially processed.

#### **BUTTON FUNCTIONALITY**

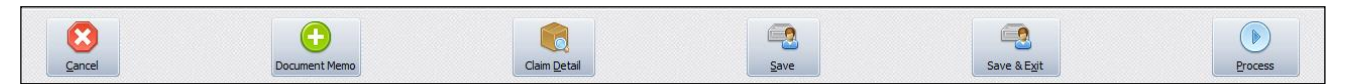

#### CANCEL

The cancel option allows the user to close the SDN without saving changes made.

#### DOCUMENT MEMO

The Document Memo allows the user to create a narrative for the entire document. For example, if something extra must be added to remember about this document.

#### **CLAIM DETAIL**

| Stock Code         | BACPLA000     |            |                       |
|--------------------|---------------|------------|-----------------------|
| Barcode            | BACPLA000     |            |                       |
| Description        | BACK PLATE 3  | PIECE      |                       |
|                    | Quantity      |            | Value Incl. VAT       |
| Ordered Quantity   |               | 4.00       | 160.95                |
| Invoiced Qty       |               | 0.00       | 0.00                  |
| Delivered Quantity |               | 2.00       | 80.48                 |
| Quantity Claim     |               | -2.00      | -80.48                |
| Claim Reason       | 1 💌           | Qty delive | red less than ordered |
|                    | Excluding VAT |            | Including VAT         |
| Ordered Price      |               | 34.99      | 40.24                 |
| Invoiced Price     |               | 34.99      | 40.24                 |
| Price Claim        |               | 0.00       | 0.00                  |
| Claim Reason       | 1 💌           |            |                       |
|                    | Quantity      |            | Value Incl. VAT       |
| Auto RTS Quantity  |               | 0.00       | 0.00                  |
| Return Reason      | 1 💌           |            |                       |
|                    |               |            |                       |

There will be a Claim Detail Capture screen for every entry on the SDN document.

The Claim Detail option allows the user to select reasons for any quantities or prices to be claimed.

The Claim Detail Capture screen will also be used to capture if stock was returned to the supplier.

#### SAVE

The Save option allows the user to save any progress made on the document. This is ideal if it is a long SDN document that needs to be captured.

#### **SAVE & EXIT**

The save & Exit option allows the user to save all the information already captured on the SDN and to exit it, without processing the SDN. This allows the user to edit the SDN document again and add to it or to make changes to it, before it is processed.

#### PROCESS

Once the delivery note or the invoice from the supplier, has been compared with the information captured in the SDN document, the SDN can be processed by clicking on the Process button.

The Process option allows the user to Process the SDN document. This will create the necessary GRV, Claims and Returns.

NOTE: Claims are created but need to be processed in the Claims module under Processing.

NOTE: Once the SDN is processed, the system will move the document to History.

## **IMPORT A PURCHASE ORDER TO SDN**

From the main menu  $\rightarrow$  Processing  $\rightarrow$  Supplier Delivery Notes.

| Purchase | Order |
|----------|-------|
|          |       |
| Import   |       |

Click on the Import button at the bottom of the Supplier Delivery Notes screen and select the Purchase Order option.

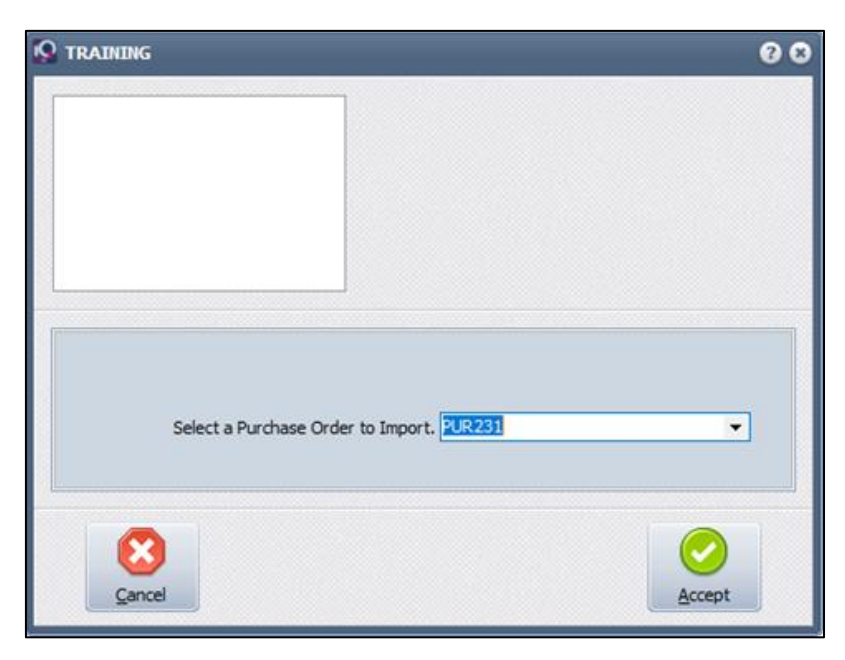

When the user clicks on the down arrow next to the field, a list of all available or unprocessed Purchase Orders will appear. Select the appropriate order and click on Accept to select it and click on Accept again to import it.

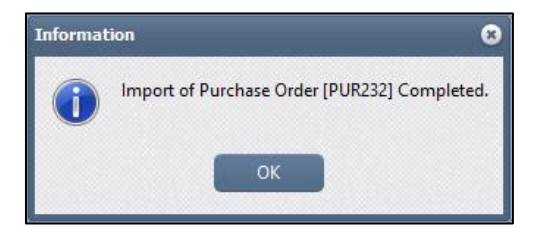

The system will inform the user that the import of the selected Purchase Order is completed.

| Process |  |
|---------|--|
| New     |  |
| Edit    |  |
| Delete  |  |

The user can now edit the selected SDN and capture the required information to process the SDN.

## **CONVERTING PURCHASE ORDER TO SDN**

From the main menu  $\rightarrow$  Processing  $\rightarrow$  Purchase Orders.

| 🔦 TRAINING       |                          |                                                                       |                                             |                            |                                              |                                                                        |              |                                    | 9 8 8 |
|------------------|--------------------------|-----------------------------------------------------------------------|---------------------------------------------|----------------------------|----------------------------------------------|------------------------------------------------------------------------|--------------|------------------------------------|-------|
|                  |                          | Sort Order                                                            |                                             | Ĭ                          | Show Which                                   | Select Layout                                                          | Available    | Filters                            |       |
|                  |                          | Account     Account Name     Document     Order Number     Order Date | Invoiced Da Changed D Int. Order I Document | ate<br>Iate<br>Num<br>Type | <ul> <li>Current</li> <li>History</li> </ul> | C Layout 1<br>Layout 2<br>Layout 3<br>Layout 4<br>Layout 5<br>Layout 6 | Clear Filter |                                    |       |
| Data - Multisele | ct [OFF]                 |                                                                       |                                             |                            |                                              |                                                                        |              | Related Documents - Auto Generated |       |
| Document N       | . Order No               | Name                                                                  | Account                                     | Start Date                 | GRV Date                                     | Changed                                                                | Total ^      | Generated Document Document Type   |       |
| PUR226           | PUR226                   | 1 TIME                                                                | 111M00                                      | 28/07/2020                 | )                                            |                                                                        | 14.38        |                                    |       |
| PUR227           | PUR227                   | ACE PLUMBING                                                          | ACEUI                                       | 28/07/2020                 | )<br>)                                       |                                                                        | 4.03         |                                    |       |
| PUR228           | PUR228                   | ACE PLUMBING                                                          | ACED1                                       | 28/07/2020                 | )                                            |                                                                        | 4.03         |                                    |       |
| PUR 230          | PUR229                   | 1 Time                                                                | 1000                                        | 28/07/2020                 | י<br>ו                                       |                                                                        | 14.38        |                                    |       |
| PUR231           | PUR231                   | ACE PLUMBING                                                          | ACE01                                       | 28/07/2020                 | )                                            |                                                                        | 4.03         |                                    |       |
| PUR232           | 10/4201                  | ACE PLUMBING                                                          | ACE01                                       | 28/10/2020                 | )                                            |                                                                        | 40 751.35    |                                    |       |
|                  |                          |                                                                       |                                             |                            |                                              |                                                                        | •            |                                    | ~     |
| Selec            | t <u>V</u> isible Fields | Export Filter                                                         | Eearch                                      | User Data                  | Processin                                    | Report Op                                                              | tions        | as Auto Generate Multiselect       |       |

Select the applicable Purchase Order, click on the processing button and select the SDN process.

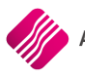

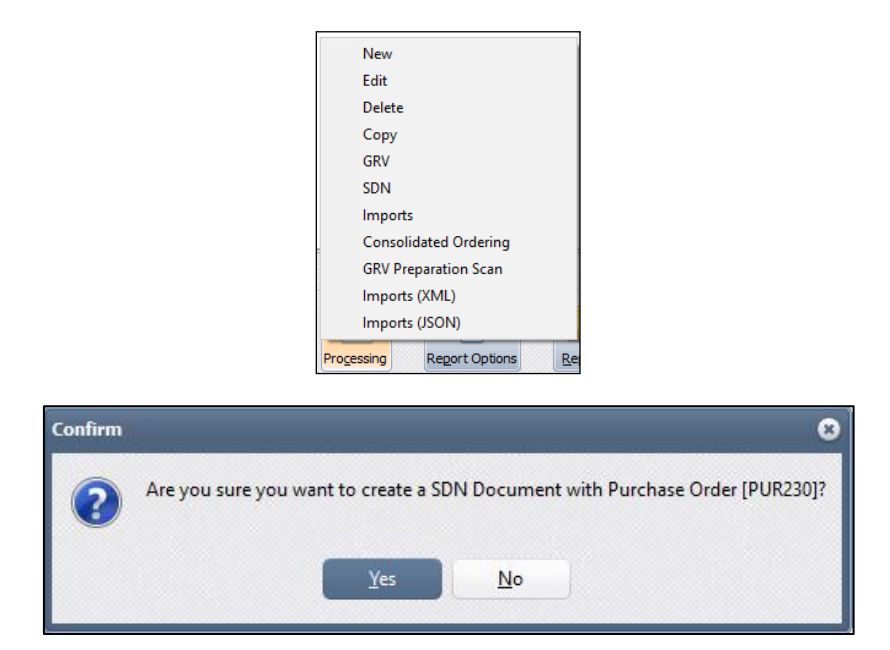

The user will be prompted to ensure the correct purchase order was selected to create the SDN document from. Click on Yes to continue.

Another message will appear to prompt the user that the selected purchase order has been exported to Supplier Delivery Notes and if the user would like to edit it now or not. The new SDN document number is also provided.

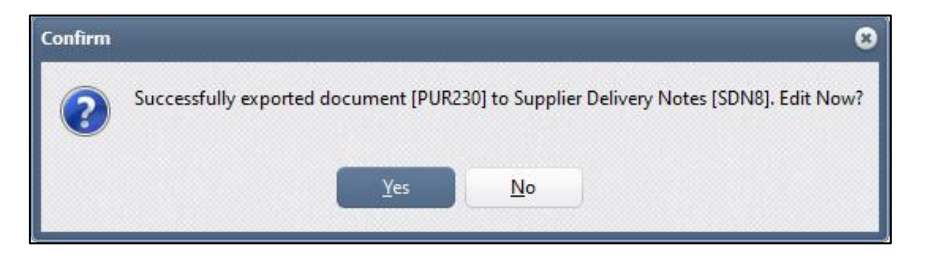

Click on Yes if the SDN should be edited now, or No if it should be edited later.

After this process has been completed, the purchase order selected will be colour coded Brown as a SDN and will no longer be accessed through the Purchase Order module. (See below)

| TRAINING          |                  |                                                                       |                                           |                           |                                              |                                                                           |             | •                                  |
|-------------------|------------------|-----------------------------------------------------------------------|-------------------------------------------|---------------------------|----------------------------------------------|---------------------------------------------------------------------------|-------------|------------------------------------|
|                   |                  | Sort Order                                                            |                                           |                           | Show Which                                   | Select Layout                                                             | Available   | e Filters                          |
|                   |                  | Account     Account Name     Document     Order Number     Order Date | Invoiced Da Changed D Int. Order Document | ate<br>ate<br>Num<br>Fype | <ul> <li>Current</li> <li>History</li> </ul> | Layout 1     Layout 2     Layout 3     Layout 4     Layout 5     Layout 6 | Clear Filer | 1                                  |
| Data - Multiseleo | ct [OFF]         |                                                                       |                                           |                           |                                              |                                                                           |             | Related Documents - Auto Generated |
| Document N        | Order No         | Name                                                                  | Account                                   | Start Date                | GRV Date                                     | Changed                                                                   | Total 🔨     | Generated Document Document Type   |
| PUR226            | PUR226           | 1 Time                                                                | 1TIM00                                    | 28/07/2020                | 1                                            |                                                                           | 14.38       | <b>b</b>                           |
| PUR227            | PUR227           | ACE PLUMBING                                                          | ACE01                                     | 28/07/2020                | )                                            |                                                                           | 4.03        |                                    |
| PUR228            | PUR228           | 1 Time                                                                | 1TIM00                                    | 28/07/2020                | 1                                            |                                                                           | 14.38       |                                    |
| PUR229            | PUR229           | ACE PLUMBING                                                          | ACE01                                     | 28/07/2020                | )                                            |                                                                           | 4.03        |                                    |
| PUR230            | PUR230           | 1 Time                                                                | 1TIM00                                    | 28/07/2020                |                                              |                                                                           | 14.38       |                                    |
| PUR231            | PUR231           | ACE PLUMBING                                                          | ACE01                                     | 28/07/2020                |                                              |                                                                           | 4.03        |                                    |
|                   |                  |                                                                       |                                           |                           |                                              |                                                                           |             |                                    |
| Select            | t Visible Fields | Export Elter                                                          | Search                                    | User Data                 | Progessing                                   | Report Opti                                                               | ons Report  | ts Auto Generate Multiselect       |

**NOTE**: Once a Purchase Order has been processed to an SDN, the purchase order can't be edited nor GRV'ed from the Purchase Order screen. The user must go to the SDN screen to carry on with the processing of the document.

**NOTE**: Once the SDN document has completely been processed in the SDN module, the purchase order will be moved to History.

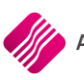

## CLAIMS

The Claims module works hand in hand with the Suppliers Delivery Notes module. All the Claims generated in the SDN module, have been sent to the Claims module. The user will have to process these Claims in the Claims module to finalize the SDN transaction.

**NOTE**: At this stage, Claims can only be generated through the SDN module, the system will not allow the user to create any new Claims on their own.

## SETUP

The setup for Claims is the same as for Supplier Delivery Notes. No further setup is required.

## **EDITING CLAIMS**

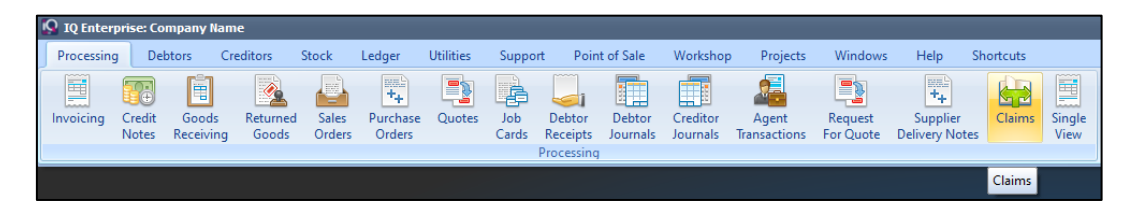

From the IQ main menu  $\rightarrow$  Processing  $\rightarrow$  Claims.

| 😡 TRAINING      |                |                             |                             |                                                |              |              |        | e              |       |
|-----------------|----------------|-----------------------------|-----------------------------|------------------------------------------------|--------------|--------------|--------|----------------|-------|
| -               |                | Order By                    | Show Which                  | Select Layout                                  |              | Filter       |        |                |       |
|                 |                | <ul> <li>Account</li> </ul> | <ul> <li>Current</li> </ul> | <ul> <li>Layout 1</li> <li>Layout 2</li> </ul> |              | Clear Filter |        |                |       |
|                 |                | O Name                      |                             | <ul> <li>Layout 3</li> <li>Layout 4</li> </ul> |              |              |        |                |       |
|                 |                | Ocument                     | History                     | Layout 5                                       |              |              |        |                |       |
|                 |                |                             |                             |                                                |              |              |        |                |       |
| Claima          |                |                             |                             |                                                |              |              |        |                |       |
| Claims          | Name           |                             | Degument                    | CDN Degrament                                  | Inveise Date | Order No.    | Tatal  | Claim Degument |       |
| ACCOUNT         | ACE DI LIMPINO |                             | 21645216                    | SDN Document                                   | 28/10/2020   | 222          | 10tai  | Claim Document | _ î l |
|                 |                |                             |                             |                                                |              |              |        |                | ~     |
| Record Count: 1 |                |                             | 7                           |                                                |              |              |        |                |       |
| Close           | Selec          | t Visible Fields            | Eilter                      | Cļaim N                                        | arrative     | Search       | Report | Process        | J     |

## ORDER BY

The Order By allows the user to change the order of the listed Claim transactions. Claims can be sorted in Account, Name or Document order.

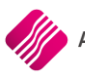

#### SHOW WHICH

The Show Which option allows the user to see different sets of transactions.

#### CURRENT

The Current option will provide the user with a list of transactions not yet finalised. The Current view also allows the user to modify or process a Claim transaction.

#### HISTORY

The History option will allow the user to see a list of all finalised Claim transactions.

#### **SELECT LAYOUT**

The Select Layout option allows the user to design different layouts for the Claim documents, by selecting the layout option and then selecting to preview or print the Claim documents from the Report button.

Only Layout 1 is used at this stage.

Layouts 2-6 can be designed where needed.

#### FILTER

All filters created and saved for specific information from the Claims screen, are listed under available filters. Double click on the filter to activate it and double click on "Clear Filter" to show all information again.

#### **GRID VIEW**

#### ACCOUNT

The Account field displays the supplier's account number on the user's system.

#### NAME

The Name field displays the Supplier's name.

#### DOCUMENT

The Document field displays the supplier's invoice number, as it was entered while processing the SDN transaction.

#### SDN DOCUMENT

The SDN document field displays the related SDN document number for the selected transaction.

#### **INVOICE DATE**

The Invoice Date field displays the date when the SDN transaction was processed.

#### **ORDER NO**

If a Purchase Order was imported to the SDN module for processing, the Order No field displays the imported purchase order.

#### TOTAL

The Total field displays the total rand value for the selected claim.

#### **CLAIM DOCUMENT**

The Claim document displays the document number for each claim as it was created in the SDN module.

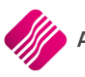

#### **BUTTON FUNCTIONALITY**

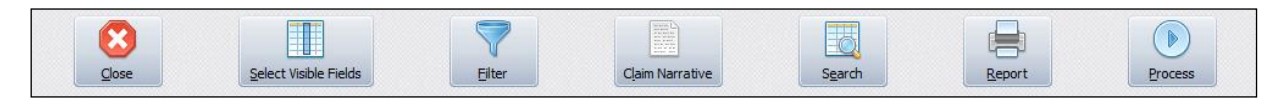

#### CLOSE

The Close option allows the user to close the Claims screen.

#### SELECT VISIBLE FIELDS

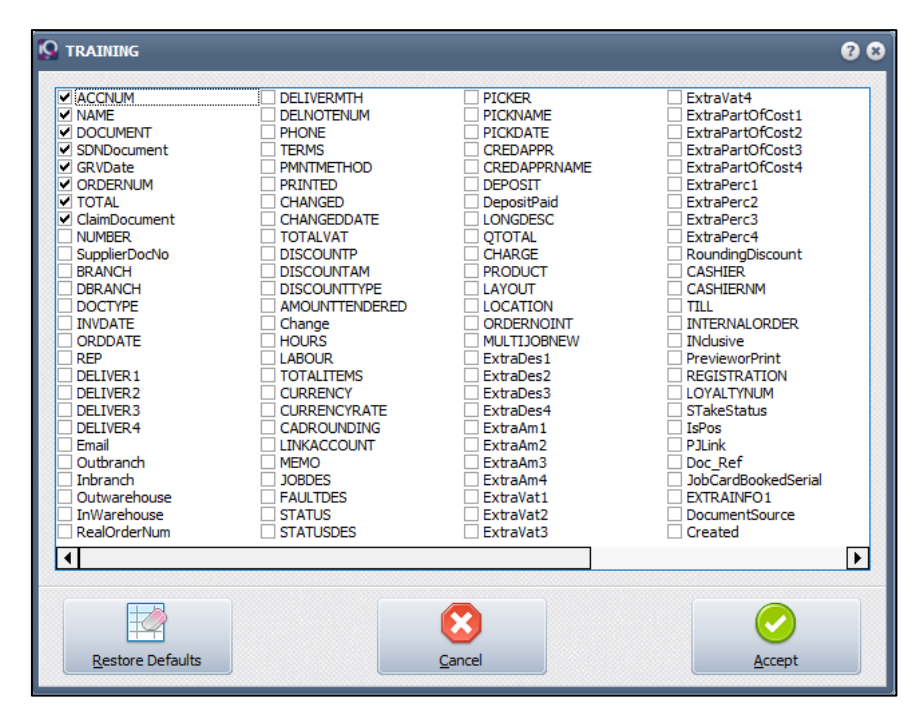

The Select Visible Field option allows the user to select specific or additional fields to be displayed on the Current or History Claims screen. To select an additional field, tick the box next to the field and click on Accept.

#### FILTER

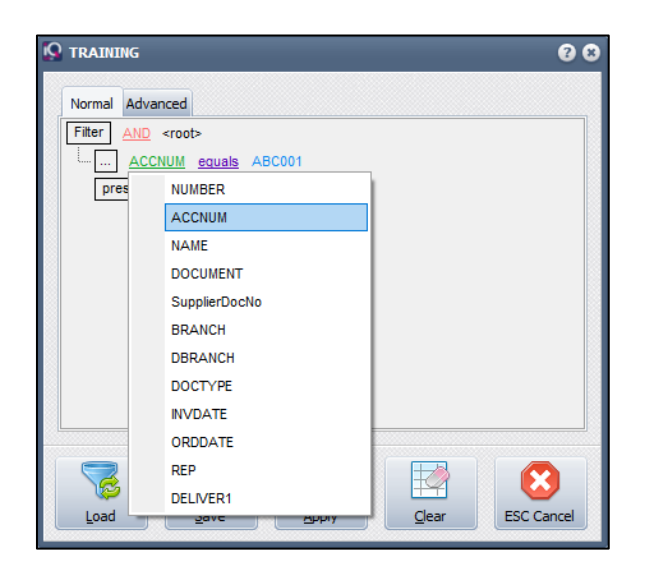

The filter option enables the user to filter out specific or certain Claims based on the information shown on the Claims screen.

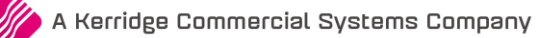

#### **CLAIM NARRATIVE**

The Claim Narrative will display the additional information entered in the Supplier Delivery Note, under document memo.

If no additional information was entered, an error message will appear stating that there is "No reason assigned for this claim".

#### SEARCH

The Search option allows the user to search for information within the Claims screen and for any available field.

#### REPORT

The Report option allows the user to design, preview or print the Claim document.

#### PROCESS

The Process option allows the user to process the selected Claim.

**NOTE**: The user has the option to process every Claim type separately or all the Claim types can be processed at once, providing the necessary paperwork is in order.

## PROCESSING A CLAIM

To Process a claim, the user needs to go from the IQ main menu  $\rightarrow$  Processing  $\rightarrow$  Claims.

| RAINING         |                                            |            |                                    |              |                 |              |        | •              | 00 |
|-----------------|--------------------------------------------|------------|------------------------------------|--------------|-----------------|--------------|--------|----------------|----|
|                 | Order By                                   | Show Which | Select Layout                      |              |                 | Filter       |        |                |    |
|                 | <ul> <li>Account</li> </ul>                | O Current  | Layout 1     Layout 2     Layout 3 |              |                 | Clear Filter |        |                |    |
|                 | <ul> <li>Name</li> <li>Document</li> </ul> |            | Clayout 5                          |              |                 |              |        |                |    |
| Claims          |                                            |            |                                    |              |                 |              |        |                |    |
| Account Name    |                                            | Document   | SDN Document                       | Invoice Date | Orde            | r No T       | otal   | Claim Document |    |
|                 |                                            |            |                                    |              |                 |              |        |                |    |
| Record Count: 1 |                                            |            |                                    |              |                 |              |        |                |    |
|                 | t Visible Fields                           | - Eilter   | Cļaim N                            | larrative    | S <u>e</u> arch |              | Report | Process        |    |

Select the Claim which needs to be processed and click on the Process button bottom right.

The Claim Items screen will appear:

| TRAINING                       |                                                                         |                                                                                 |                       |                                                                            |                   |                                 |                                                               |                                        |       | 00                                                               |
|--------------------------------|-------------------------------------------------------------------------|---------------------------------------------------------------------------------|-----------------------|----------------------------------------------------------------------------|-------------------|---------------------------------|---------------------------------------------------------------|----------------------------------------|-------|------------------------------------------------------------------|
|                                | View Claim Type A<br>All A<br>Quantity Claim<br>Price Claim<br>Auto RTS | Account Details<br>Account No ACE01<br>Iame and Address Details<br>ACE PLUMBING |                       | Details<br>Supplier Invoice N<br>Documen<br>Order Documen<br>Claim Documen | o<br>it<br>it     | 81645216<br>SDN4<br>232<br>CLA4 | Date Details<br>Document Date<br>Received Date<br>Return Date | 28/10/2020<br>28/10/2020<br>28/10/2020 | < < < | Legend<br>Quantity Claim<br>Price Claim<br>Auto RTS<br>Processed |
| Claim Items - Multiselect [    | OFF]                                                                    |                                                                                 | Order Otu             | Investo Otv                                                                | Delivered Otv     | Claimed Otu/A                   | Claim Dages                                                   |                                        |       |                                                                  |
| CON1     APPLED1     BACPLA000 | CHRONOS ADAPTER LES<br>APPLE IPAD 6408<br>BACK PLATE 3 PIECE            | TO SERIAL                                                                       | 5                     | 00 0.00<br>00 0.00<br>00 0.00                                              | 4.0<br>3.0<br>2.0 | 0                               | -1.00 Qty delivere<br>-3.00 Qty delivere<br>-2.00             | d less than ordered                    |       |                                                                  |
| Record Count: 3                | Sgarch                                                                  |                                                                                 | Select Visible Fields | 8                                                                          | yjew Narr         | ative                           |                                                               | Multiselect                            |       | Process                                                          |

#### VIEW CLAIM TYPE

The View Claim Type allows the user to filter which claims to be displayed on the screen: the user can choose to see All Claims, Quantity Claims, Price Claims or Auto RTS (Returns to Supplier).

#### **ACCOUNT DETAILS**

The Account Details display the account number, name and address of the supplier who will receive the claims listed.

#### DETAILS

#### **DOCUMENT DATE**

The Document Date displays the date this Claim transaction is processed.

#### **RECEIVED DATE**

The Received Date displays the date the SDN transaction was processed.

#### **RETURN DATE**

The Return Date displays the date the Auto Return to Supplier (RTS) was processed.

#### SUPPLIER INVOICE NO

The Supplier Invoice No displays the invoice number the user has entered when processing the SDN transaction.

#### DOCUMENT

The Document displays the SDN number of the transaction for the selected Claim.

#### **ORDER DOCUMENT**

If a Purchase order was imported to process the SDN transaction, the Order Document will display that purchase order number.

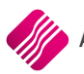

#### **CLAIM DOCUMENT**

A Claim document is created for each claim when the SDN is processed. The Claim Document displays the Claim Number of the selected transaction.

#### LEGEND

| Legend         |
|----------------|
| Quantity Claim |
| Price Claim    |
| Auto RTS       |
| Processed      |
|                |

The claim items on the Claim Items grid, are colour coded:

- All Claims listed in Green, are Quantity Claims.
- All Claims listed in Maroon, are Price Claims.
- All Claims listed in Yellow, are Auto Returns.
- All Claims listed in Grey, are already Processed.

#### **CLAIM ITEMS GRID**

**NOTE**: All the information as displayed in the Claim Items grid, have been brought from the SDN process and can't be edited.

**NOTE**: Created Claims can't be deleted. They can only be moved from the Current to the History screen, when they are fully processed.

#### CODE

The Item Code on which the claim was created.

#### DESCRIPTION

Description of the Item on which the claim was created.

#### ORDER QTY

The Quantity of Stock items ordered.

#### **INVOICE QTY**

The Quantity of the stock item which was invoiced.

#### **DELIVERED QTY**

The Quantity of the stock item which was delivered or received.

#### **CLAIMED QTY/AMOUNT**

The Quantity of the stock item which is claimed or returned to the supplier, or the rand value for the price claim.

#### **CLAIM REASON**

The reasons for the claims, as they were selected from the list of reasons for each type of claim.

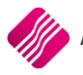

#### **BUTTON FUNCTIONALITY**

#### CANCEL

The Cancel option allows the user to close the Claims Items screen, without processing or saving

#### SEARCH

The Search option allows the user to search for information within the Claim Items screen and for any available field.

#### SELECT VISIBLE FIELDS

|                  |                                                                                                    |                                                                                                    | 000                                                                                                    |
|------------------|----------------------------------------------------------------------------------------------------|----------------------------------------------------------------------------------------------------|----------------------------------------------------------------------------------------------------|
|                  | LINETOTALEXCL<br>LINETOTALINCL<br>LDISCAM<br>INVDISCP<br>VATPERC<br>VATPERC<br>VATRATE<br>SERIALNUM<br>SERIAL<br>LOTNO<br>CURRENCY<br>CURRENCYRATE<br>INVQTY<br>ISLABOUR<br>ORDERNOINT<br>BRANCH<br>DBRANCH<br>DBRANCH<br>DBRANCH<br>DBRANCH<br>DBRANCH<br>DBRANCH<br>COVERRIDE<br>OVERRIDE<br>Suppier<br>RESERVED<br>CASHIER<br>CREDDOCNO | BATCHCODE<br>EXPIRYDATE<br>PORDER<br>DELCOLSTATUS<br>DELCOLAREA<br>ISOUtworkReturn<br>LINEREP<br>ReasonDrice<br>AssociatedItemsLink<br>PromoBatch<br>PromoInd<br>Warehouse<br>StockTypeCode<br>SundryLdgrAcc<br>LineNumber<br>CompanySourceType<br>CompanySourceType<br>CompanySourceOther<br>CompanySourceOther<br>CompanySourceOther<br>CompanySourceOther<br>CompanySourceOther<br>CompanySourceOther<br>CompanySourceOther<br>CompanySourceOther<br>CompanySourceOther<br>CompanySourceOther<br>CompanySourceOther<br>CompanySourceOther<br>CompanySourceOther<br>SupplierCode<br>IsBuyout<br>GenRef<br>AutoProcessing | BOI_Comment         BOI_ApprovedBy         BOI_SourceDocLink         BOI_SourceDocRef         BOI_SupplerStockCode         BOI_MajorDept         BOI_DelComment         BOI_SupplierStockCode         BOI_MajorDept         BOI_DelComment         BOI_Supplier         BOI_PostMethod         AutoLineSupplier         SDNDocument         ClaimDocument         RealOrderNum         OrderPriceExc         OrderPriceEnc         FreeStockIndicator         OutOfStock         QtyClaimQty         QtyClaimReason         PriceClaimValueExc |
|                  |                                                                                                    |                                                                                                    |                                                                                                    |
| Restore Defaults |                                                                                                    |                                                                                                    | <u>A</u> ccept                                                                                                    |

The Select Visible Field option allows the user to select specific or additional fields to display on the Current Claim Items screen. To select an additional field, tick the box next to the field and click on Accept.

#### VIEW NARRATIVE

The View Narrative will display the Claim Narrative entered in the Supplier Delivery Note under document memo.

If no narrative was entered, an error message will appear stating that there is "No reason assigned for this claim".

#### MULTISELECT

The Multi-select option also allows the user to process selected Claim Items. Click on the Multi-Select button, hold the Ctrl button on the keyboard and left click with the mouse on the Claim Items to select those ones that need to be processed. Click on the process button and select which items to process.

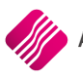

#### PROCESS

The Process option allows the user to process All the claims for the specific Claim Document or to process only the selected items for the Claim document. In other words, the user has the option to process each Claim type when the necessary paperwork is received from the supplier.

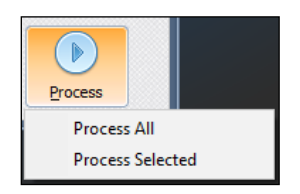

Once the claim is processed, an information message will appear to inform the user that the Claim document was successfully processed.

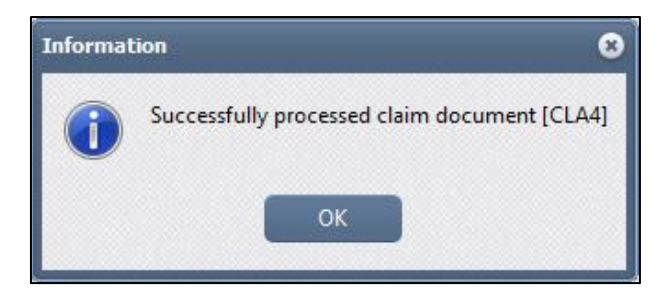

**NOTE**: Claims can't be deleted. The claim document will remain on the Current Claim view, until it is completely processed.

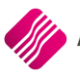

## **PROCESSING OF EXAMPLE**

The user has ordered 100 bags of cement at the agreed price of R100 per bag. When the stock was invoiced, 90 bags were invoiced at the price of R110 per bag. Only 80 bags were delivered, of which 5 bags were broken and sent back to the supplier. The SDN module assists the user to capture this whole process in creating a goods receiving for the stock received, and claims for the incorrect prices, incorrect quantities and the returns.

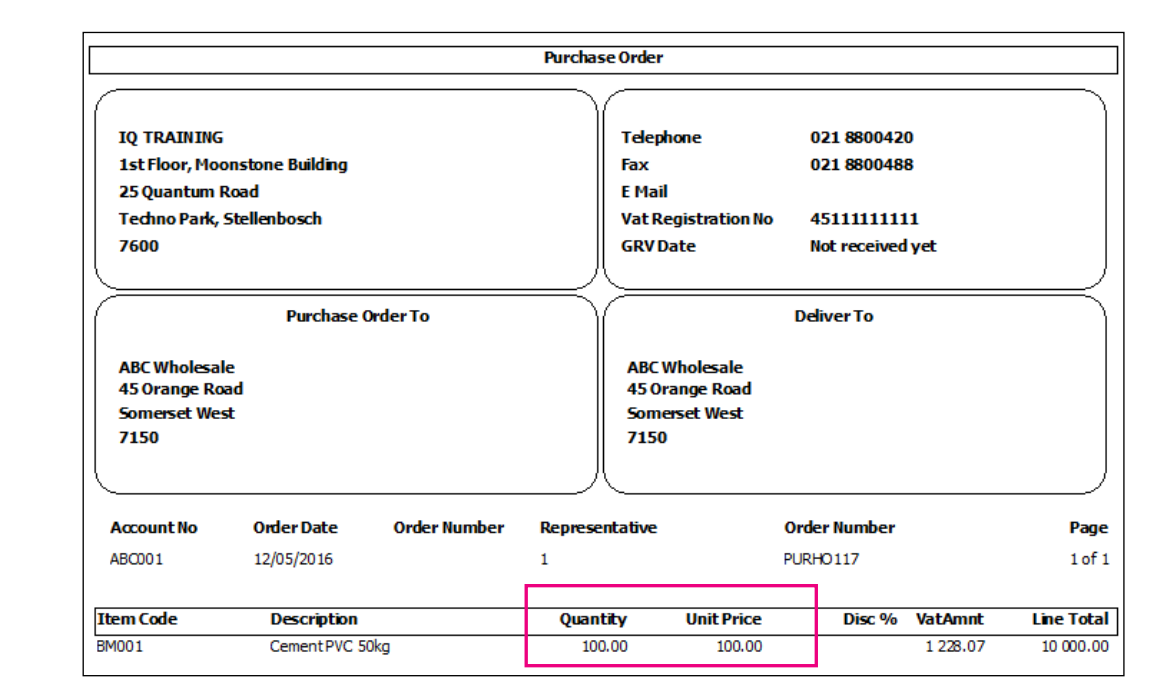

| AB<br>March | C WH                                                                                                    | IOLESALE        |    |                                                                         |                                                                                                    |              | ABC   | Wholesale                 |                              | Deli                          | very               | Note           |
|-------------|----------------------------------------------------------------------------------------------------|-----------------|----|-------------------------------------------------------------------------|----------------------------------------------------------------------------------------------------|--------------|-------|---------------------------|------------------------------|-------------------------------|--------------------|----------------|
| INVO        | DICE #A                                                                                                    | BCINV1234       |    |                                                                         |                                                                                                    |              |       |                           |                              | Order Date<br>Order #         | March 31<br>PURHO1 | , 2016<br>13.1 |
| Bill To     | 0                                                                                                    |                 | S  | nip To                                                                  |                                                                                                    |              |       |                           | De                           | Customer ID                   | 100<br>ABC1234     | 15             |
| Custo       | omer                                                                                                    | IQ Training     | Re | ecipient                                                                | IQ Training                                                                                                    | one Building |       |                           | D                            | espatch Date<br>elivey Method | March 31<br>[UPS]  | , 2016         |
| Addre       | Address         1st Floor, Moonstone Building,<br>25 Quantum Road,<br>Technopark, Stellenbosch,<br>7600         25 Quantum Road,<br>Technopark, Stellenbosch,<br>7600         25 Quantum Road,<br>Technopark, Stellenbosch,<br>7600           Phone         0218800420         0218800420 |                 |    |                                                                         | Shipping Address         Invoice Address           IO Training         IO Training           14 Floor, Moonstone Building         1st Floor, Moonstone Source Source S |              |       |                           | s<br>e Building              |                               |                    |                |
| Paym        | Payment Due April 30, 2016 Delivery Date March 30, 2016<br>Salesperson Janny Green Shipping Method Truck 10 T                                                                                                    |                 |    | Technopark, Stellenbosch Technopark, Stellenbosch 0218800420 0218800420 |                                                                                                    |              |       |                           |                              |                               |                    |                |
| Paym        | ent Terms                                                                                                    | 30 days         | SI | nipping Terms                                                           | 2 Day                                                                                                    |              | Item# | Description               |                              | Ordered                       | Delivered          | Outstanding    |
| Qty.        | item#                                                                                                    | Description     |    | Unit Price                                                              | Discount                                                                                                    | Line Total   |       | # Only 80 received - 5 br | oken : sent back with truck. |                               |                    | 10             |
| 90          | BM001                                                                                                    | Cement PVC 50kg |    | 110.00 (Incl)                                                           | 0                                                                                                    | 9900.00      |       | Delivered by:             | Received By:                 |                               | Date:              |                |
|             |                                                                                                    |                 |    |                                                                         |                                                                                                    |              |       | Lamos                     | Piec                         |                               | 31/1               | 2/2016         |
|             |                                                                                                    |                 |    |                                                                         | Total<br>Discount                                                                                                    | .00          |       | 113                       |                              |                               |                    |                |
|             |                                                                                                    |                 |    |                                                                         | Subtotal                                                                                                    | 8684.10      |       |                           |                              |                               |                    |                |
|             |                                                                                                    |                 |    |                                                                         | Sales Tax                                                                                                    | 1215.90      |       |                           |                              |                               |                    |                |
|             |                                                                                                    |                 |    |                                                                         | Total                                                                                                    | 9900.00      |       |                           |                              |                               |                    |                |

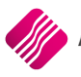

#### PROCESSING SUPPLIER DELIVERY NOTE

The Purchase Order PURHO117 has already been created. The user can either import the Purchase Order to The SDN module, or convert it to a SDN document from the Purchase Order module.

| Pr  | rocessing | Deb             | tors (             | Creditors         | Stock           | Ledger             | Utilities | Suppor       | t Point                          | t of Sale          | Workshop             | Projects              | Windows              | Help S                     | hortcuts |
|-----|-----------|-----------------|--------------------|-------------------|-----------------|--------------------|-----------|--------------|----------------------------------|--------------------|----------------------|-----------------------|----------------------|----------------------------|----------|
| Inv | roicing   | Credit<br>Notes | Goods<br>Receiving | Returned<br>Goods | Sales<br>Orders | Purchase<br>Orders | Quotes    | Job<br>Cards | Debtor<br>Receipts<br>Processing | Debtor<br>Journals | Creditor<br>Journals | Agent<br>Transactions | Request<br>For Quote | Supplier<br>Delivery Notes | Claims   |

For this example we are using the Import of the Purchase Order option.

From the main menu  $\rightarrow$  Processing  $\rightarrow$  Supplier Delivery Notes  $\rightarrow$  Import Button  $\rightarrow$  select Purchase Order.

|                                         | 00     |
|-----------------------------------------|--------|
|                                         |        |
|                                         |        |
|                                         |        |
|                                         |        |
|                                         |        |
|                                         |        |
|                                         |        |
| Select a Purchase Order to Import. PUR8 |        |
|                                         |        |
|                                         |        |
|                                         |        |
| Cancel                                  | Accept |

Select the appropriate Purchase Order from the list of available Purchase Orders and click on Accept and Accept again for the import process.

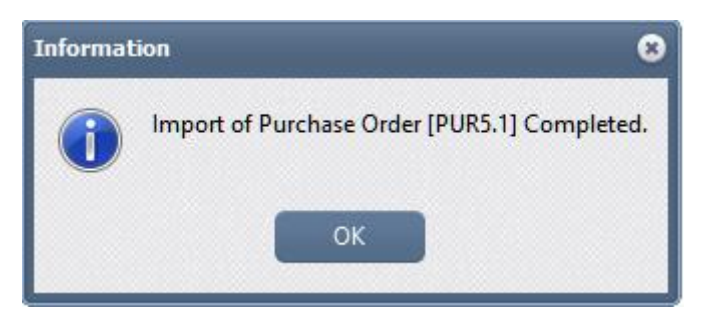

The user is notified that the Purchase Order PURHO117 has been imported.

| 😡 IQ Enterprise: Demo Data - [TF      | RAINING]                                                                                 |                                                                                                    |                                 |                      | • • •                                              |
|---------------------------------------|------------------------------------------------------------------------------------------|----------------------------------------------------------------------------------------------------|---------------------------------|----------------------|----------------------------------------------------|
| Processing Debtors Cred               | litors Stock Ledger Utili                                                                | ies Support Point of Sale Worksho                                                                                                    | p Projects Windows Help Shortcu | its                  | _ # C                                              |
|                                       | Sort Order Show Which                                                                    | Select Layout Legend                                                                                                    |                                 |                      | Available Filters                                  |
|                                       | Name     Document     SDN Document     Gaim Document     Invoiced Date     Date Modified | Layout 1 Polarially     Layout 2 Processed     Layout 3 Delivery Portally     Received     Layout 4 Delivery Complete     Layout 5     Layout 6 |                                 |                      | Clear Filter                                       |
| Supplier Delivery Notes - Multiselect | [OFF]                                                                                    |                                                                                                    |                                 |                      |                                                    |
| Name                                  | Document                                                                                 | SDN Document                                                                                                    | Invoice Date OrderNum           | Total Claim Document | Supplier Delivery Note Modified By Date Modified A |
| XYZ Resellers                         | PUR7                                                                                     | SDN3                                                                                                    | 30/12/1899                      | 9,997.740            | ADMIN USER                                         |
| ABC Whole Salers                      | PUR8                                                                                     | SDN4                                                                                                    | 30/12/1899                      | 394.450              | ADMIN USER                                         |
|                                       |                                                                                          |                                                                                                    |                                 |                      |                                                    |

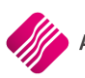

Select the appropriate SDN document from the list on the SDN screen  $\rightarrow$  Processing  $\rightarrow$  Edit.

| New                 |                  |
|---------------------|------------------|
| Edit                |                  |
| Process             | Supplier Invoice |
| Delete              |                  |
|                     |                  |
| Pro <u>c</u> essing |                  |

Capture the dates and the Supplier Invoice No on the top of the document and if needed the Document Vat can be changed.

| S TRAINING |                 |                          |                                  |           |                |   |
|------------|-----------------|--------------------------|----------------------------------|-----------|----------------|---|
| Acco       | unt Details     | Details                  | Document Parameters              |           | Totals         |   |
| Account    | int No ABC001 + | Document Date 25/11/2020 | <ul> <li>Document Vat</li> </ul> | Order Num | Invoiced       | • |
|            | Whole Salers    | Received Date            | Exclusive •                      |           | Goods Total    |   |
|            |                 | Suppler Delivery Note    |                                  |           | Discount Amnt  |   |
|            |                 | Supplier Invoice No II   | 487                              |           | Vat Amount     |   |
|            |                 | SDN Document             | DN4                              |           | Total Quantity |   |
|            |                 | Order Document           | 8                                |           | Total          |   |
|            |                 | Discount % 0             | 0 🖂                              |           |                |   |
|            |                 |                          |                                  |           |                |   |

For our example: Order Quantity = 100, Order Price = R100 (these amounts were brought from the Purchase Order). The quantity on the invoice is 90 and their unit price is R110, but only 80 items are delivered. Capture all this on the SDN item line and at press enter at the end of the line. Click on the Claim Details button to display the Capture Details.

| Claim Detail Capture Ver | sion 2020.3.0.0 |                 | • •         |
|--------------------------|-----------------|-----------------|-------------|
| Claim Details            |                 |                 |             |
| Shade Cada               | CEM001          |                 |             |
| Barcode                  | CEM001          |                 |             |
| Description              | Cement          |                 |             |
| Description              | Cement          |                 |             |
|                          | Quantity        | Valu            | e Ind. VAT  |
| Ordered Quantity         |                 | 100.00          | 12075.00    |
| Invoiced Qty             |                 | 90.00           | 10867.50    |
| Delivered Quantity       |                 | 80.00           | 9660.00     |
| Quantity Claim           |                 | 10.00           | 1207.50     |
| Claim Reason             | 1 🔻             | Quantity Claim  | Reason 1    |
|                          | Excluding VAT   | Ind             | luding VAT  |
| Ordered Price            |                 | 100.00          | 115.00      |
| Invoiced Price           |                 | 105.00          | 120.75      |
| Price Claim              |                 | 5.00            | 5.75        |
| Claim Reason             | 2 🔻             | Price Claim Rea | ason 2      |
|                          | Quantity        | Valu            | e Incl. VAT |
| Auto RTS Quantity        |                 | 0.00            | 0.00        |
| Return Reason            | 3 👻             |                 |             |
|                          |                 |                 |             |
|                          |                 |                 |             |
|                          |                 |                 |             |
|                          |                 |                 |             |

The claim Detail screen will appear. It shows a Claim Quantity of 10 for the 10 items that were invoiced, but not delivered. The user will have to select the reason for the Quantity claim from the drop-down menu at the Claim Reason field.

The claim detail screen also shows a Price Claim for the R10 difference between the order price and the invoice price. The user will have to select the reason for the Price Claim from the drop-down menu at the Claim Reason field.

At the bottom of the screen at the Auto RTS Quantity, the user will capture the 5 items that were returned to the supplier, due to break of packaging. Again, the correct reason must be selected.

Click on Accept to save the Claim Detail information. The user will not be able to process the SDN if the appropriated reasons for the claims have not been selected.

**NOTE**: The user can at any time while working on the SDN screen, save the information already captured and Exit it, to edit it again at a later stage before processing it.

|                                                                                                    |                                                        | (             | Goods Received Vouc                                                           | her                                                                              |                                                                                            |         |                              |
|----------------------------------------------------------------------------------------------------|--------------------------------------------------------|---------------|-------------------------------------------------------------------------------|----------------------------------------------------------------------------------|--------------------------------------------------------------------------------------------|---------|------------------------------|
| IQ TR AINING<br>1st Floor, Moor<br>25 Quantum Ro<br>Techno Park, S<br>7600<br>ABC Whole sale<br>45 Orange Roa<br>Somerset West<br>7150 | nstone Building<br>bad<br>tellenbosch<br>Supplier<br>d |               | Teleph<br>Fax<br>E Mail<br>Vat Re<br>Invoic<br>ABC V<br>45 On<br>Some<br>7150 | *** Co<br>one<br>gistration No<br>e Date<br>/hole sale<br>ange Road<br>rset West | py of Orig<br>021 8800420<br>021 8800488<br>45 11 11 11 11<br>30 / 04 / 2016<br>Deliver To | inal ** | *                            |
|                                                                                                    |                                                        |               |                                                                               |                                                                                  |                                                                                            |         |                              |
| Account No                                                                                                    | GRV Date                                               | Order Num ber | Representative                                                                | G                                                                                | RVNumber                                                                                   |         | Page                         |
| ABC 001                                                                                                    | 30/04/2016                                             | 117           | 1                                                                             | Δ                                                                                | BCINV1234.                                                                                 |         | 1 of                         |
| tem Code                                                                                                    | Description                                            |               | Quantity                                                                      | Unit Price                                                                       | Disc %                                                                                     | Vat%    | Line Tota                    |
| SM 001                                                                                                    | Cement PVC 50k                                         |               | 90.00                                                                         | 96.49                                                                            | 0.00%                                                                                      | 14.00%  | 8 684.2                      |
|                                                                                                    |                                                        |               |                                                                               |                                                                                  |                                                                                            |         |                              |
| Extra Charges<br>No Description<br>No Description                                                                                      |                                                        | 0.00          | Number of Items                                                               | Subtot<br>Discou<br>Vat                                                          | al (Exclusive)<br>Int                                                                      |         | 8 684.21<br>0.00<br>1 215.79 |
| No Description                                                                                                    |                                                        | 0.00          | 90                                                                            | Total                                                                            |                                                                                            |         | 9 90 0.00                    |
|                                                                                                    |                                                        |               |                                                                               |                                                                                  |                                                                                            |         |                              |

#### Once the SDN has been completely processed, the SDN document is moved to the SDN History screen.

| 9 | TRAINING                    |                     |                                                                                                    |                                                                                         |                                                 |       |           |          | •                                 | • •      |
|---|-----------------------------|---------------------|----------------------------------------------------------------------------------------------------|-----------------------------------------------------------------------------------------|-------------------------------------------------|-------|-----------|----------|-----------------------------------|----------|
|   |                             | Sort                | Order Show Which<br>lame<br>locument<br>DN Document<br>Jaim Document<br>mvoiced Date<br>loate Modified | Select Layout 1<br>Layout 1<br>Layout 2<br>Layout 3<br>Layout 4<br>Layout 5<br>Layout 6 | Legend<br>Modified<br>PO Partially<br>Processed | G     |           |          | Available Filters<br>Clear Filter |          |
|   | Supplier Delivery Notes - N | Aultiselect [OFF]   |                                                                                                    |                                                                                         |                                                 |       |           |          |                                   |          |
|   | Name                        | Document<br>5161515 | SDN Document                                                                                           | Invoic                                                                                  | OrderNum                                        | Total | Claim     | Document | Modified By                       | <u> </u> |
|   | ACE PLUMBING                | 81645216            | SDN2<br>SDN4                                                                                           | 28/10/20                                                                                |                                                 |       | 40 751.35 |          |                                   |          |
|   |                             |                     |                                                                                                    |                                                                                         |                                                 |       |           |          |                                   | ~        |
|   | Record Count: 2             |                     |                                                                                                    |                                                                                         |                                                 |       |           |          |                                   |          |
|   | Select Visible Fields       | Filter              | <u>S</u> earc                                                                                          | 1                                                                                       | View                                            | Impo  | et        | Report   | Multisel                          | ect      |

The SDN will only be completely processed, once all the Claim types are also processed.

From the IQ main menu  $\rightarrow$  Processing  $\rightarrow$  Claims.

| 🧟 IQ Enterpris | se: Demo Dal | ita - [TRAINI | ING]         |                           |           |               |               |          |          |         |         |           |              |          |       |                 | 008   |
|----------------|--------------|---------------|--------------|---------------------------|-----------|---------------|---------------|----------|----------|---------|---------|-----------|--------------|----------|-------|-----------------|-------|
| Processing     | Debtors      | Creditors     | Stock        | Ledger                    | Utilities | Support       | Point of Sale | Workshop | Projects | Windows | Help    | Shortcuts |              |          |       |                 | _ = × |
|                |              | C             | Order By     | Show Wh                   | hich      | Select Layout |               |          |          |         |         |           |              |          |       | Filter          |       |
|                |              |               | Account      |                           |           | O Layout 1    |               |          |          |         |         |           |              |          |       | Clear Filter    |       |
|                |              |               | - Headan     | <ul> <li>Curre</li> </ul> | ent       | Layout 2      |               |          |          |         |         |           |              |          |       |                 |       |
|                |              |               | O Name       |                           |           | Layout 3      |               |          |          |         |         |           |              |          |       |                 |       |
|                |              |               | 0            |                           |           | Layout 4      |               |          |          |         |         |           |              |          |       |                 |       |
|                |              |               | O Document   | O Histo                   | xy i      | C Layout 5    |               |          |          |         |         |           |              |          |       |                 |       |
|                |              |               |              |                           |           | C Layout 6    |               |          |          |         |         |           |              |          |       |                 |       |
|                |              |               |              |                           |           |               |               |          |          |         |         |           |              |          |       |                 |       |
|                |              |               |              |                           |           |               |               |          |          |         |         |           |              |          |       |                 |       |
| Claims         |              |               |              |                           |           |               |               |          |          |         |         |           |              |          |       |                 |       |
| Account        |              |               | Name         |                           |           |               |               | Document |          |         | SDN Doo | ument     | Invoice Date | Order No | Total | Claim Document  | ^     |
| ABC001         |              |               | ABC Whole Sa | lers                      |           |               |               | INV77    |          |         | SDN2    |           | 25/11/2020   | 5.1      |       | 10,867.500 CLM1 |       |
|                |              |               |              |                           |           |               |               |          |          |         |         |           |              |          |       |                 |       |
|                |              |               |              |                           |           |               |               |          |          |         |         |           |              |          |       |                 |       |

Select the appropriate Claim from the list of outstanding Claims and click on the Process button or double click on the claim.

| RAINING                         |                                                    |                                                              |                                                                        |                              |                                                                                                    |               |       |                    |                           | 000                                                    |
|---------------------------------|----------------------------------------------------|--------------------------------------------------------------|------------------------------------------------------------------------|------------------------------|----------------------------------------------------------------------------------------------------|---------------|-------|--------------------|---------------------------|--------------------------------------------------------|
|                                 | View Claim Type                                    | Account Details                                              | Details                                                                |                              | Date Details                                                                                                    |               |       |                    |                           | Legend                                                 |
|                                 | Al     Quantity Claim     Price Claim     Auto RTS | Accuration [BCD01] Name and Address Details AGC Whole Salers | Suppler Invoice No III<br>Document<br>Order Document<br>Claim Document | INV77<br>SDN2<br>5.1<br>CLM1 | Document Date         25/11/2020           Received Date         25/11/2020           Return Date         25/11/2020 | *<br>*<br>*   |       |                    |                           | Quantity Claim<br>Price Claim<br>Auto RTS<br>Processed |
| Claim Items - Multiselect [OFF] |                                                    |                                                              |                                                                        |                              |                                                                                                    |               |       |                    |                           |                                                        |
| Code                            | D                                                  | escription                                                   | Order Qty                                                              |                              | Invoice Qty                                                                                                    | Delivered Qty |       | Claimed Qty/Amount | Claim Reason              | ^                                                      |
| CEM001                          | c                                                  | ement                                                        |                                                                        | 100.0                        | 90.00                                                                                                    |               | 80.00 | 10.0               | 0 Quantity Claim Reason 1 |                                                        |
| CEM001                          | c                                                  | ement                                                        |                                                                        | 100.0                        | 00 90.00                                                                                                    | )             | 80.00 | 5.0                | 10 Price Claim Reason 2   |                                                        |
|                                 |                                                    |                                                              |                                                                        |                              |                                                                                                    |               |       |                    |                           |                                                        |
|                                 |                                                    |                                                              |                                                                        |                              |                                                                                                    |               |       |                    |                           |                                                        |

The user has the option to process all the claim types for the Claim document at once, or specific lines can be selected and processed separately.

The following transactions were done to process the claims:

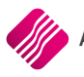

#### AUTO RETURN TO SENDER

A Goods Returned was done for the 5 stock items at R110 each that were returned to the supplier, due to the break in packaging.

|                                                                                                    |                                                                 |                              | Goods Returned                                                                                          |                                                                                                    |                                                          |
|----------------------------------------------------------------------------------------------------|-----------------------------------------------------------------|------------------------------|----------------------------------------------------------------------------------------------------|----------------------------------------------------------------------------------------------------|----------------------------------------------------------|
| IQ TR AINING<br>1st Floor, Moo<br>25 Quantum R<br>Techno Park, 5<br>7600<br>ABC Whole sale<br>45 Orange Ros<br>Somerset Wes<br>7150 | onstone Building<br>toad<br>Sbellenbosch<br>Supplier<br>é<br>ad |                              | Goods Returned<br>Telepho<br>Fax<br>E Mail<br>Vat Reg<br>Invoice<br>ABC Wr<br>45 Orar<br>Somers<br>7150 | *** Copy of Origine 021 8800420<br>021 8800488<br>istration No 4511111111<br>Date 18/05/2016<br>Deliver To<br>nole sale<br>uge Road<br>set West | nal ***                                                  |
| Account No<br>ABC001                                                                                                    | GRV Date<br>18/05/2016                                          | Order Num ber<br>117         | r Representative                                                                                        | GRV Number<br>RTSH027                                                                                                    | Page<br>1 of 1                                           |
| Item Code<br>BM001                                                                                                    | Description<br>Cement PVC 5                                     | Jkg                          | Quantity<br>5.00                                                                                        | Unit Price Disc %<br>96.49 0.00%                                                                                                    | Vat %         Line Total           14.00%         482.46 |
| Extra Charges<br>No Description<br>No Description<br>No Description<br>No Description                                               |                                                                 | 0.00<br>0.00<br>0.00<br>0.00 | Number of Items                                                                                         | Subtotal (Exclusive)<br>Discount<br>Vat<br>Total                                                                                                | 482.46<br>0.00<br>67.54<br>550.00                        |
|                                                                                                    |                                                                 | C                            | reated: 18/05/2016 12:04:                                                                               | 24                                                                                                    |                                                          |

#### QUANTITY CLAIM

Another Goods Returned was done for the 10 items that were invoiced at R110, but not delivered.

|                                                                                                    |                                                                 |              | Goods Returned                                                                           |                                                                                        |                                                                                         |                          |
|----------------------------------------------------------------------------------------------------|-----------------------------------------------------------------|--------------|------------------------------------------------------------------------------------------|----------------------------------------------------------------------------------------|-----------------------------------------------------------------------------------------|--------------------------|
| IQ TR AINING<br>1st Floor, Moo<br>25 Quantum R<br>Techno Park, 5<br>7600<br>ABC Whole sale<br>45 Orange Ros<br>Somerset Wes<br>7150 | instone Building<br>load<br>Stellenbosch<br>Supplier<br>e<br>ad |              | Goods R eturned<br>Telep<br>Fax<br>E Mai<br>Vat R<br>Invoi<br>ABC<br>45 0<br>Som<br>7150 | *** Cop<br>hone<br>egistration No<br>ce Date<br>Whole sale<br>range Road<br>erset West | y of Origin<br>021 8800420<br>021 8800488<br>45 11 11 11 11<br>18/05/2016<br>Deliver To | nal ***                  |
|                                                                                                    |                                                                 |              |                                                                                          |                                                                                        |                                                                                         |                          |
| Account No                                                                                                    | GRV Date                                                        | Order Number | Representative                                                                           | 0                                                                                      | RVNumber                                                                                | Pag                      |
| ABC 001                                                                                                    | 18/05/2016                                                      | 117          | 1                                                                                        | R                                                                                      | TSH028                                                                                  | 1 of                     |
| tem Code                                                                                                    | Description                                                     |              | Quantity                                                                                 | Unit Price                                                                             | Disc %                                                                                  | Vat% Line Tot            |
| M001                                                                                                    | Cement PVC 50                                                   | kg           | 10.00                                                                                    | 96.49                                                                                  | 0.00%                                                                                   | 14.00% 964.9             |
|                                                                                                    |                                                                 |              |                                                                                          |                                                                                        |                                                                                         |                          |
| Extra Charges<br>No Description<br>No Description<br>No Description                                                                 |                                                                 | 0.00<br>0.00 | Number of Items                                                                          | Subtot<br>Discou<br>Vat                                                                | al (Exclusive)<br>Int                                                                   | 964.91<br>0.00<br>135.09 |
|                                                                                                    |                                                                 |              | 10                                                                                       | Taket                                                                                  |                                                                                         | 1 100 00                 |

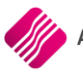

#### PRICE CLAIM

A Goods Returned was done for the 75 items received at the wrong price of R110 each.

|                                                                                                    |                                                                       |              | Goods R e          | turned                                                                                                    |                                                  |                                                                                             |         |            |
|----------------------------------------------------------------------------------------------------|-----------------------------------------------------------------------|--------------|--------------------|----------------------------------------------------------------------------------------------------|--------------------------------------------------|---------------------------------------------------------------------------------------------|---------|------------|
| IQ TR AINING<br>1st Floor, Moo<br>25 Quantum R<br>Techno Park, 5<br>7600<br>ABC Whole salk<br>45 Orange Ros<br>Somerset Wes<br>21 50 | onstone Building<br>Goad<br>Stellenbosch<br>Supplier<br>e<br>ad<br>st |              |                    | ***<br>Telephone<br>Fax<br>E Mail<br>Vat Registra<br>Invoice Dab<br>ABC Whole<br>45 Orange<br>Somerset V<br>21 50 | ** Copy<br>ation No<br>e<br>sale<br>Road<br>West | y of Origin<br>021 8800 420<br>021 8800 488<br>45 11 11 11 11<br>18/05 / 2016<br>Deliver To | nal *** |            |
|                                                                                                    |                                                                       |              |                    | - <u> </u>                                                                                                    |                                                  |                                                                                             |         |            |
| Account No                                                                                                    | Account No GRV Date Order Num b                                       |              | ber Representative |                                                                                                    | G                                                | RVNumber                                                                                    |         | Page       |
| ABC 001                                                                                                    | 18/05/2016                                                            | 117          | 1                  |                                                                                                    | RT                                               | SH029                                                                                       |         | 1 of 1     |
|                                                                                                    |                                                                       |              |                    |                                                                                                    |                                                  |                                                                                             |         |            |
| Item Code                                                                                                    | Description                                                           | Description  |                    | ity Un                                                                                                    | nit Price                                        | Disc %                                                                                      | Vat%    | Line Total |
|                                                                                                    |                                                                       |              |                    |                                                                                                    |                                                  |                                                                                             |         |            |
| Extra Charges                                                                                                    |                                                                       |              | Number of          | Items                                                                                                    | Subtota                                          | l (Exclusive)                                                                               |         | 7 236.84   |
| No Description                                                                                                    |                                                                       | 0.00         |                    |                                                                                                    | Discour                                          | t                                                                                           |         | 0.00       |
| No Description                                                                                                    |                                                                       | 0.00         |                    |                                                                                                    | Vat                                              |                                                                                             |         | 1 013 16   |
| No Description<br>No Description                                                                                                    |                                                                       | 0.00<br>0.00 | 75                 |                                                                                                    | Total                                            |                                                                                             |         | 8 250.00   |
| L                                                                                                    |                                                                       |              | Created: 18/05/20  | 16 12:55:37                                                                                                    | L                                                |                                                                                             | iC      | Retail     |

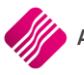

#### PRICE CLAIM

And a new Goods Receiving document for the 80 items received, at the correct price of R100 each.

|                                                                                                    |                                  |               | Goods Recei     | ved Vouch                                                                             | êr                                                                         |                                                                                         |         |                     |
|----------------------------------------------------------------------------------------------------|----------------------------------|---------------|-----------------|---------------------------------------------------------------------------------------|----------------------------------------------------------------------------|-----------------------------------------------------------------------------------------|---------|---------------------|
| IQ TR AINING<br>1st Floor, Moo<br>25 Quantum R<br>Techno Park, S<br>7600<br>ABC Whole sale<br>45 Orange Ros<br>Somerset Wes<br>7150 | soad<br>Stellenbosch<br>Supplier |               |                 | Telepho<br>Fax<br>E Mail<br>Vat Reg<br>Invoice<br>ABC WH<br>45 Oran<br>Somers<br>7150 | *** Cop<br>ne<br>istration No<br>Date<br>nole sale<br>nge Road<br>set West | Dy of Orig<br>021 8800 420<br>021 8800 488<br>45 11111111<br>18/05 / 2016<br>Deliver To | inal ** | *                   |
|                                                                                                    |                                  |               |                 |                                                                                       |                                                                            |                                                                                         |         |                     |
| Account No                                                                                                    | GRV Date                         | Ord er Num be | er Represe      | ntative                                                                               | G                                                                          | RVNumber                                                                                |         | Page                |
| ABC 001                                                                                                    | C001 18/05/2016 117              |               | 1               |                                                                                       | A                                                                          | AB CINV1234*                                                                            |         |                     |
| Item Code                                                                                                    | Description                      |               | Quar            | ntity                                                                                 | Unit Price                                                                 | Disc %                                                                                  | Vat%    | Line Total          |
| BM001                                                                                                    | Cement PVC 50                    | kg            | 8               | 80.00                                                                                 | 88.00                                                                      | 0.00%                                                                                   | 14.00%  | 7 040.00            |
|                                                                                                    |                                  |               |                 |                                                                                       |                                                                            |                                                                                         |         |                     |
| Extra Charges<br>No Description<br>No Description                                                                                   |                                  | 0.00          | Number o        | of Items                                                                              | Subtota                                                                    | al (Exclusive)<br>nt                                                                    |         | 7 040.00<br>0.00    |
| No Description<br>No Description                                                                                                    |                                  | 0.00<br>0.00  | 80              |                                                                                       | Total                                                                      |                                                                                         |         | 985.60<br>8 02 5.60 |
|                                                                                                    |                                  |               | Created: 18/05/ | 2016 12:58:                                                                           | 11                                                                         |                                                                                         | iC      | Retail              |

Only after all the claim types have been processed, will the claim document be sucessfully processed and moved to the Claim History screen.

#### **OUTSTANDING PURCHASE ORDER**

Because only 90 out of the 100 items that were ordered, were invoiced, there are still 10 items available on the purchase order.

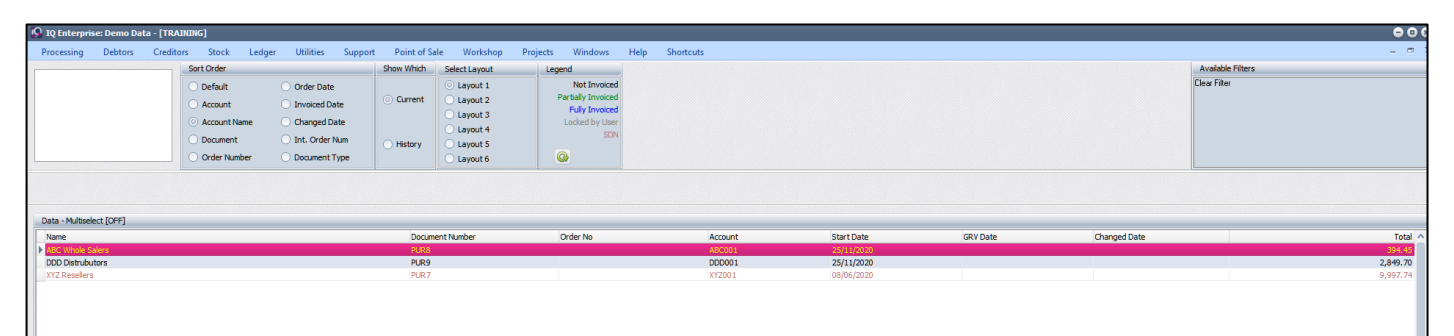

|                                                                                                    |                 |              | Pur  | chase Order                                    |                                                                                               |             |         |            |  |
|----------------------------------------------------------------------------------------------------|-----------------|--------------|------|------------------------------------------------|-----------------------------------------------------------------------------------------------|-------------|---------|------------|--|
| IQ TRAINING<br>1st Floor, Moonstone Building<br>25 Quantum Road<br>Techno Park, Stellenbosch<br>7600 |                 |              |      | Telepho<br>Fax<br>E Mail<br>Vat Reg<br>GRV Dat | Telephone021 8800420Fax021 8800488E MailVat Registration No4511111111GRV DateNot received yet |             |         |            |  |
| Purchase Order From                                                                                  |                 |              |      | Deliver To                                     |                                                                                               |             |         |            |  |
| ABC Wholesa<br>45 Orange Ro<br>Somerset We<br>7150                                                   | le<br>vad<br>st |              |      | ABC Wh<br>45 Orar<br>Somers<br>7150            | olesale<br>nge Road<br>et West                                                                |             |         |            |  |
| Account No                                                                                           | Order Date      | Order Number | Rep  | resentative                                    | 0                                                                                             | rder Number |         | Page       |  |
| ABC001                                                                                               | 12/05/2016      |              | 1    |                                                | PURHO117                                                                                      |             | 1 of 1  |            |  |
| Item Code                                                                                            | Description     | Original     | Qty  | Outstanding                                    | Unit Price                                                                                    | Disc %      | VatAmnt | Line Total |  |
| BM001                                                                                                | CementPVC 50k   | g 100        | 0.00 | 10.00                                          | 87.72                                                                                         |             | 122.81  | 877.19     |  |

The user has a few options of what to do with the partially invoiced purchase order, either delete it, process a grv or import the outstanding purchase order again to SDN to process.

--- End of Document ---

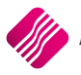